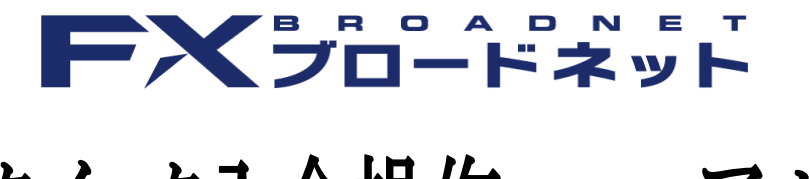

# クイック入金操作マニュアル

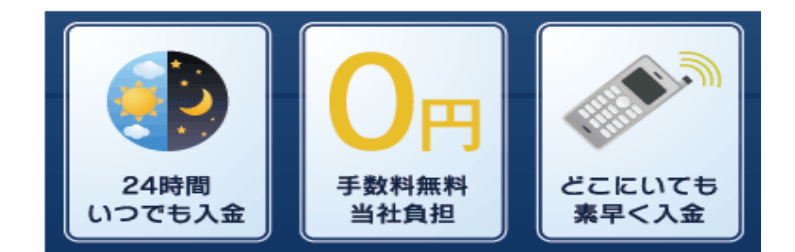

# クイック入金注意事項

- ・クイック入金はお客様にて対応金融機関のインターネットバンキングの口座をご開設頂く必要が ございます。
- ・クイック入金対応金融機関のメンテナンス時間は定期メンテナンスとなり、各金融機関の諸事情 によっては臨時にメンテナンスが実施される場合も考えられます。その場合には、入金を行って 頂く事はできませんのでご注意下さい。
- ・クイック入金をご利用された場合、随時取引口座へ反映となりますが、手続き途中でブラウザ内 右上の×マークにて終了した場合、タイムアウト等で正常に処理が完了しなかった場合、また、 ご利用のブラウザの不安定要素などによっても正常に入金が反映されない事がございますので ご注意下さい。
- ・お客様が入金実行中の通信環境によっては入金が正常に反映されない場合がございますので ご了承下さい。
- ・クイック入金サービスをご利用頂いても即時に入金が反映されない場合には、入金額の反映を させて頂くまでに金融機関の営業日で2営業日程お時間を要する場合がありますのでご注意 下さい。
- ・携帯電話からのご入金の場合、ご利用されるエリア・電波の状態によってはご利用いただけ ない場合もございますのでご注意下さい。
- ・クイック入金は当社取引システムを介してご入金いただくサービスとなり、当社取引システム 以外から本サービスをご利用頂くことはできません。
- ・当社のメンテナンス時間、及び金融機関のメンテナンス時間に関してはご利用頂く事ができま せん。臨時メンテナンス中に関しても同様となります。
- ・法人のお客様におかれましては、【みずほ銀行(みずほダイレクト)】、
   【三井住友銀行(SMBCダイレクト)】【三菱東京UFJ銀行(三菱東京UFJダイレクト)】、
   【りそな銀行・埼玉りそな銀行・近畿大阪銀行(りそなダイレクト)】、
   【ゆうちょ銀行(ゆうちょダイレクト)】【イオン銀行】はご利用いただけませんので、
   予めご了承ください。
- ・クイック入金が正常に反映されない場合であっても、ロスカットならびに強制決済は執行されます。 ご入金の際は余裕をもってお手続き下さいますようお願い申し上げます。
- ・携帯電話(フィーチャーフォン:ガラケー)端末におきましては、ゆうちょ銀行(ゆうちょダイレクト)はご利用いただけませんので、ご注意ください。
- ・スマートフォンご利用の際は、SMBCダイレクト(三井住友銀行)およびジャパンネット銀行は ご利用いただくことはできませんので、ご注意ください。
- ・各金融機関のメンテナンス時間についてもクイック入金サービスはご利用いただけませんので、 ご注意ください。詳細については各金融機関のホームページよりご確認下さいますようお願い 申し上げます。

| 【ジャパンネット銀行】・・・・・・・・・・・・・・・・・・・・・・・・・・・・・・・・・・・・               | 6  |
|---------------------------------------------------------------|----|
| 【楽天銀行】<br><u>http://www.rakuten-bank.co.jp/</u>               | 8  |
| 【みずほ銀行】<br><u>http://www.mizuhobank.co.jp/</u>                | 9  |
| 【三井住友銀行】  •••••••••••••••••••••••••••••••••••                 | 11 |
| 【三菱東京UFJ銀行】・・・・・・・・・・・・・・・・・・・・・・・・・・・・・・・・・・・・               | 13 |
| 【りそな銀行】<br><u>http://www.resona-gr.co.jp/resonabank/</u>      | 16 |
| 【埼玉りそな銀行】<br><u>http://www.resona-gr.co.jp/saitamaresona/</u> | 16 |
| 【近畿大阪銀行】<br><u>http://www.kinkiosakabank.co.jp/</u>           | 16 |
| 【ゆうちょ銀行】<br><u>http://www.jp-bank.japanpost.jp/</u>           | 19 |
| 【住信SBIネット銀行】・・・・・・・・・・・・・・・・・・・・・・・・・・・・・・・・・・・・              | 22 |
| 【セブン銀行】<br><u>http://www.sevenbank.co.jp/</u>                 | 23 |
| 【イオン銀行】<br><u>http://www.aeonbank.co.jp/</u>                  | 25 |

入金が反映されない場合、操作方法にご不明な点がある場合には、 当社カスタマーサポート部までお問合せ下さいますようお願い申し上げます。

フリーダイヤル: 0120-997-867 E-mail: support@fxtsys.com 午前9:00~午後5:00(土曜・日曜・インターバンク市場休場日を除く)

### クイック入金の流れ

1.当社取引システムヘログインをします。
 2.「入出金」から、「クイック入金」を選択していただきます。

### ≪ダウンロード版取引システム≫

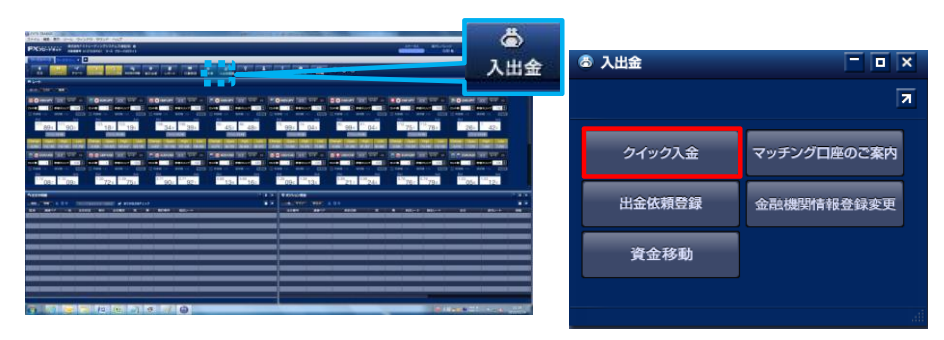

### ≪アンドロイド専用アプリ≫

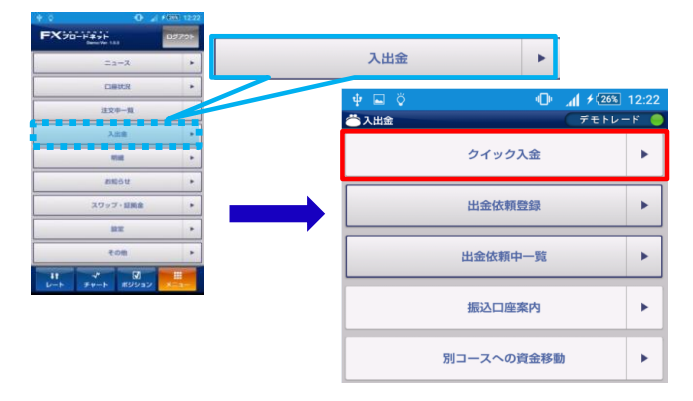

≪iPhone専用アプリ≫

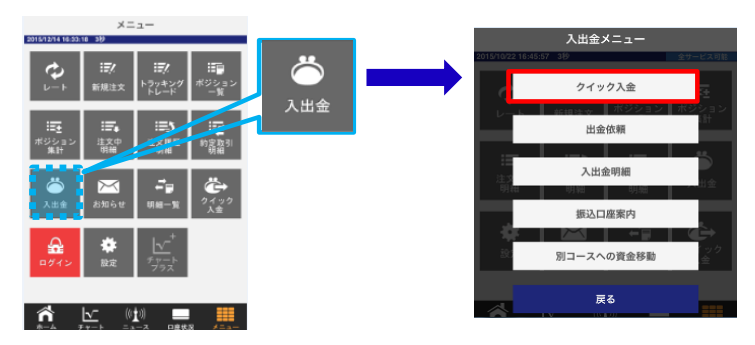

≪タブレット専用アプリ≫

|                                               | EX3                           | D-1-1-8-2-1 | ¥ .      | 11:54                | I | -   |            |    |
|-----------------------------------------------|-------------------------------|-------------|----------|----------------------|---|-----|------------|----|
| >OBP/JPY Ask ローンク放日間<br> SDBP/JPY Ask ローンク放日間 | STAR                          | USD/JPY     | 112.356  | H(Asc)112<br>112.359 |   | 入出金 |            |    |
| and and a second and a                        | 140.410<br>176.410<br>170.410 |             | 123.815  | #(Ami)112<br>123.823 |   | 設定  | 入出金        | ×  |
| X                                             | +63.550                       | AUD/JPY     | 156.5 To | - 669                |   | その  | クイック入金     |    |
| 15/11/00 15/12/01 16/02/01                    | - •                           |             |          | •                    |   | 1.2 | 出金依頼登録     |    |
|                                               | 123 760                       |             | 112.35   | 112.359              |   | 04. | 出金依頼中一覧    | >  |
| 1 mm                                          | 118760                        |             | 123.815  | 123.823              |   | 終了  | 振込口座案内     |    |
| ×.                                            | 110.00                        |             | . 63.    | RAMINS<br>RA         |   |     | 入出金明細      | >  |
|                                               | 1463                          |             |          |                      |   |     | 別コーフへの資金移動 | \$ |

### ≪ブラウザ版取引システム≫

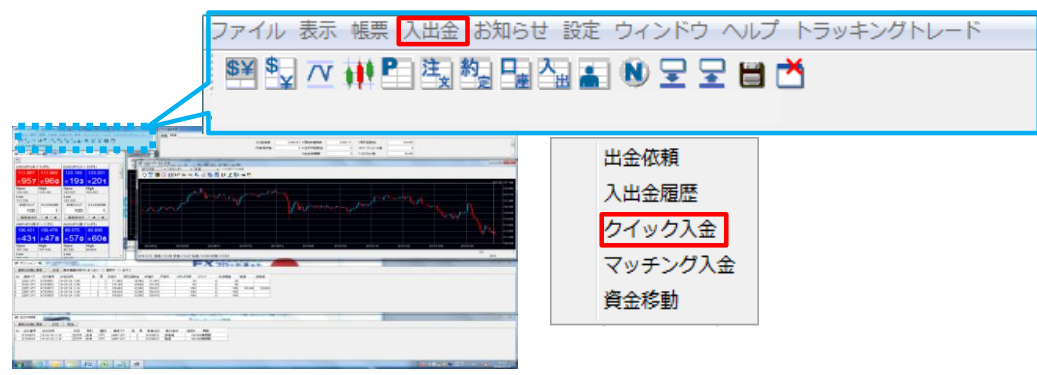

### ≪携帯電話(フィーチャーフォン:ガラケー)取引システム≫

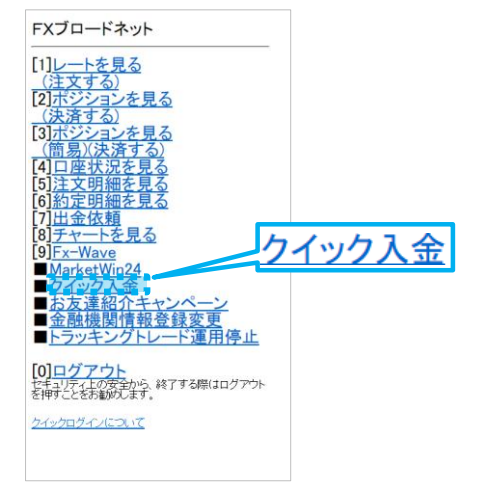

### ■パソコンご利用時の注意点

当社ブラウザ版取引システムおよびダウンロード版取引システムをご利用され、クイック入金のお手続きをする際は、 「ポップアップブロック」機能が有効になっている場合、「入出金」から「クイック入金」と操作をお進めいただいても、画面が 推移しません。その際は、ご利用ブラウザにおいて、「ポップアップブロック」機能を解除若しくは一時的に解除していただく 必要がございます。ご利用されているブラウザによっては、キーボード上の「Ctrl」ボタンを押しながら、画面に表示がされ ている「クイック入金開始」ボタンを選択いただくことで、一時的な解除が可能なものがございますので、お試しください。

なお、各ブラウザにおける「ポップアップブロック」機能の解除手順は、以下となります。

#### Internet Explorer (インターネット・エクスプローラー)

①画面上部のメニューバーの「ツール」から「インターネットオプション」を選択。

- ②「プライバシー」のタブを選択し、ポップアップブロック項目の「ポップアップブロックを有効にする」にチェック(✔)が入っていた際は、チェックをはずす。
- ③「適用」ボタン・「OK」ボタンの順に選択して、ポップアップブロックは解除されます。

#### Firefox(ファイヤーフォックス)

①「ツール」メニューから「オプション」を選択。

②オプション画面が表示されるので、「コンテンツ」を選択し、「ポップアップウィンドウをブロックする」のチェック(✔)を はずし、「OK」ボタンを選択して、ポップアップブロックは解除されます。

### Safari(サファリ)

①メニューバーの [Safari]をクリックします。

②[ポップアップウインドウを開かない]のチェック(●)が入っている場合、クリックしてチェックを外します。

③[ポップアップウインドウを開かない] にチェックが入っていないことを確認します。

継続してポップアップを許可する設定になります。

### ジャパンネット銀行(ジャパンネット銀行のWEBサイトになります。)

| 振込 (シャインネット銀行のサイトです。     シャインネット銀行のサイトです。     ジャインネット銀行のサイトです。     ジャインネット銀行のウイトです。     ジャインネット銀行のウイトです。     ジャインネット銀行の広都舎・口座番号・ログインID・ログイン/1スワード(すべて半角)を入     カルマでださい。     正常にお取り引きいただくために     以降の画面では「良多」「更新計タンなどをお使いにならないでください。 | STEP1         ジャパンネット銀行とお客様の間でご契約         されている「店番号」・「口座番号」・         「ログインパスワード」をご入力下さい。         ※ログインIDを設定されているお客様に         関しては「ログインID」も併せてご入力下さい。         下さい。         STEP2         上記内容をご入力後、ログインボタンを         押下して下さい。         ※手続きをキャンセルする場合には         「キャンセル」を押下して下さい。 |
|----------------------------------------------------------------------------------------------------|----------------------------------------------------------------------------------------------------|

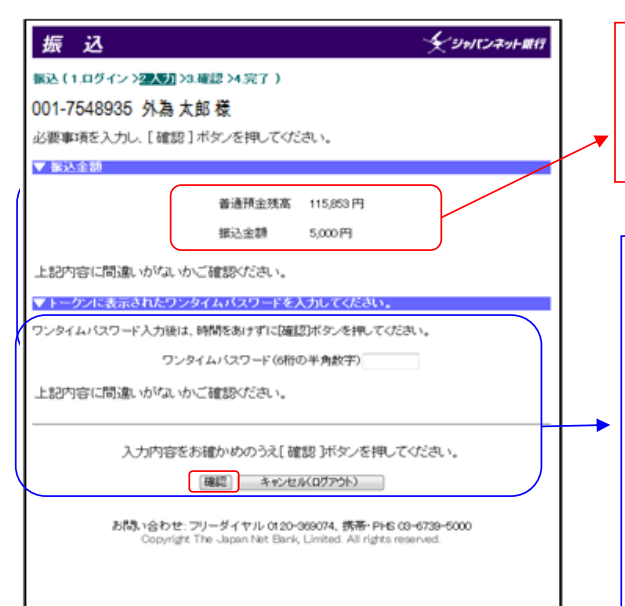

上部:お客様の銀行口座における口座残高 下部:今回当社へお振込みいただく金額

### STEP3

ジャパンネット銀行指定のワンタイム パスワードをご入力下さい。

### STEP4

確認ボタンを押下して下さい。 ※手続きをキャンセルされる 場合には 「キャンセル(ログアウト)」を押下して 下さい。

#### 0210-09

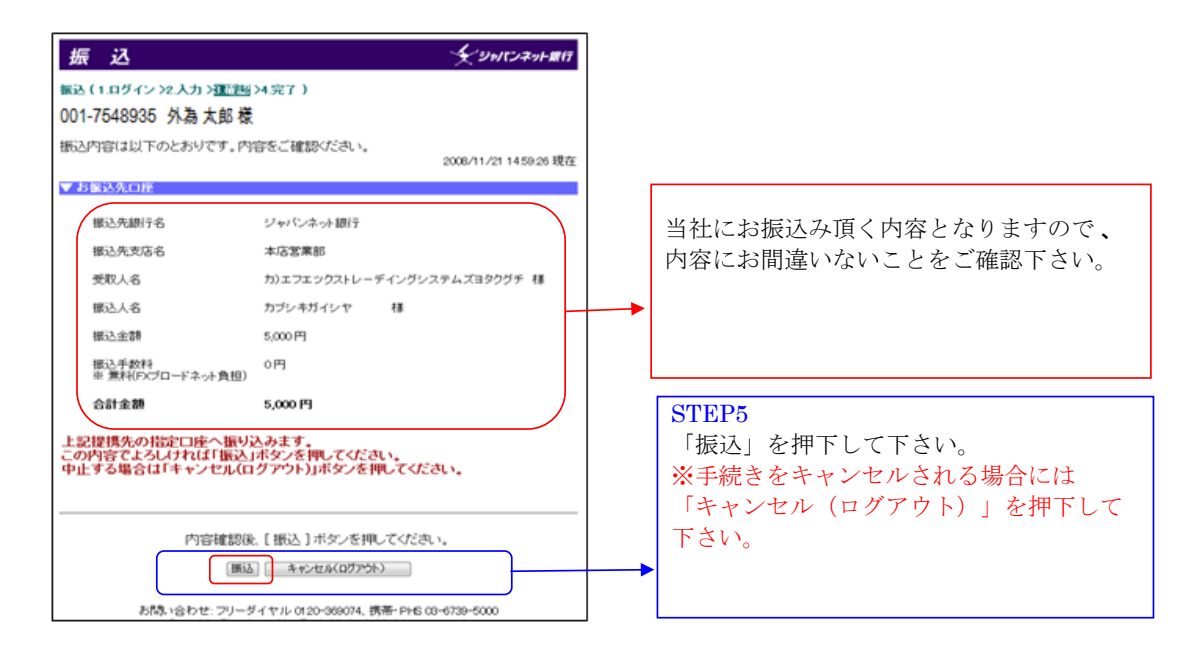

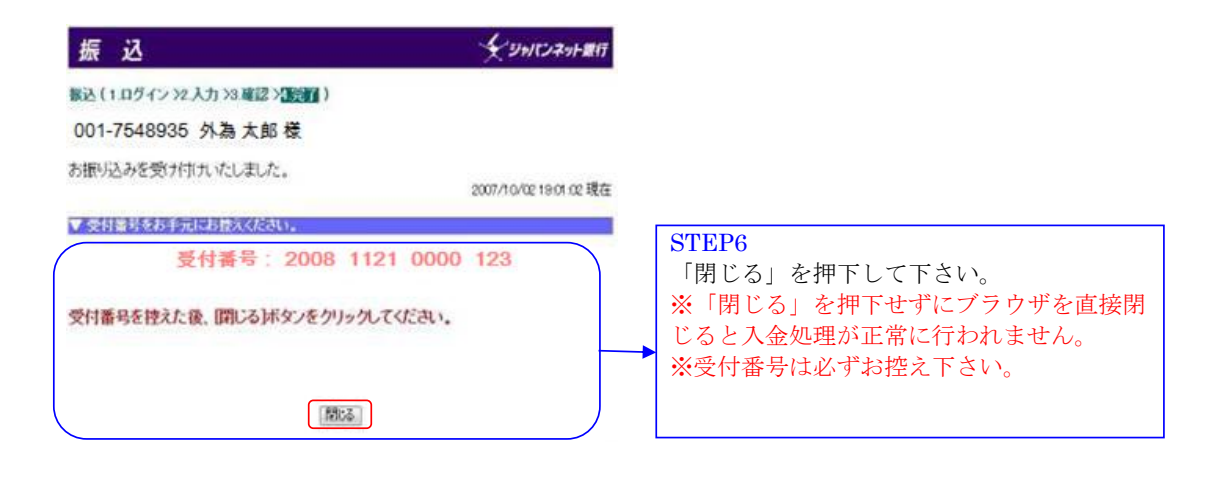

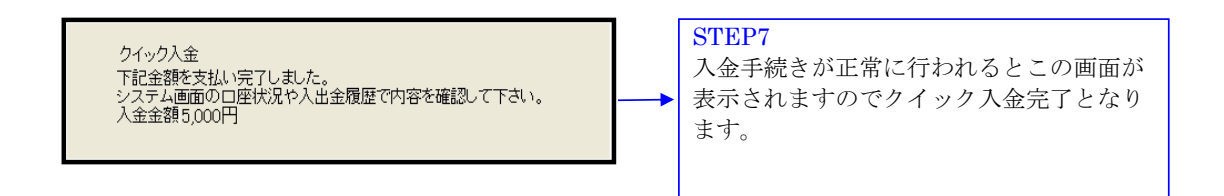

### 楽天銀行 (楽天銀行のWEBサイトになります。)

| <b>楽</b> · 天銀行                        | 楽天銀行へようこそ                                                         |                                                         |                        |
|---------------------------------------|-------------------------------------------------------------------|---------------------------------------------------------|------------------------|
|                                       |                                                                   |                                                         | STEP1                  |
| (                                     |                                                                   |                                                         | ※天銀行と契約されているユーザ I D と  |
| ユーザID                                 |                                                                   | エーザロ、ロクインバスワード、暗証番号の管理には                                |                        |
| ログインバスワード                             |                                                                   | 十分に注意くたさい                                               | 「バスワードをご人力下さい。         |
|                                       | ログイン                                                              | ド、暗証番号は、PCには保                                           |                        |
|                                       | 手続き中止                                                             | ・ファイル交換ソフトを利用し                                          | STEP2                  |
| ◎ユーサロを忘れた場合はこ<br>◎支店番号・口座番号・ログイ       | うら<br>(ンパスワードを忘れた場合はこちら                                           | ないでください。ファイル交<br>扱いつトを利用されますと                           |                        |
| 回日ダインパスワードを設定さ<br>回日座をお持ちでかい方はころ      | <u>httainfilites</u>                                              | お客さまのPC内に保存された。                                         | 「ロクイン」を押下して下さい。        |
| Cherconero chaciona de                | 22                                                                | 覧される場合があります。                                            | ※手続きをキャンセルされる場合には      |
| ログインでお困りのお客る                          | 55                                                                | <ul> <li>生年月日、電話番号など推<br/>測はわわすい文字列を使用</li> </ul>       | 「キャンセル(ログアウト)」を畑下して    |
| 2007/1/15からログイン方法が潮                   | fしくなりました。 <u>新ログイン方法の詳細はこちら</u>                                   | しないでください。                                               | 「イヤンビル(ログノリト)」を押下して    |
| ユーザIDを未設定のお客                          | さま・初期化されたお客さま 🔰                                                   | <ul> <li>ご家庭で楽天銀行をご利用</li> <li>の場合でも、ログインパスワ</li> </ul> | トさい。                   |
| ユーリロ2001支店番号201年<br>例)支店番号201日座番号1234 | :審号をJRIT/210110000子Jを入力してください。<br>1567の場合 ⇒ 2011234567(初回設定時のみ有効) | ードや暗証番号は口座ごと<br>にそれぞれ異なる文字列を                            |                        |
| 2007/9/15から画面レイアウトを                   | 変更しました。 <u>詳しくはこちら</u>                                            | ご設定ください。                                                |                        |
|                                       | Copyright (c) 2001–2010 Rakuten Bank, Ltd. All Rights Reser       | ved.                                                    |                        |
|                                       |                                                                   |                                                         |                        |
|                                       |                                                                   |                                                         |                        |
| A CHARACTER                           |                                                                   |                                                         |                        |
| 本型へ 楽天銀行                              | ī                                                                 |                                                         |                        |
|                                       | - 230                                                             |                                                         |                        |
| ■ 文払内容:確                              | 58<br>                                                            |                                                         |                        |
|                                       |                                                                   |                                                         |                        |
| EX FXT                                | 5                                                                 |                                                         | 当社にお振込み頂く内容となりますので 内容  |
| ·                                     | _                                                                 |                                                         | にお間違いたいことをご確認下さい       |
| 下記の支払内容をご確認ください                       | い。「支払実行」ボタンを押すと下記内容で支払を実行し、完了画                                    | 証が表示されます(万が一、表示されな                                      |                        |
| い場合は、再ログインし「入出金」                      | 「照会」画面にてお取引をご確認ください)。<br>またされまた言之の画面へ戻ります(「手持き中よ」ばか、水明す           | - 本北い水安行せずに戻ります) 東南                                     |                        |
| が変わるまで若干時間がかかる                        | を用きれた11501000000000000000000000000000000000                       | C SCIAU (CHEFT IC 910/2014, 97% MIDEL                   |                        |
| お客さまの口座                               | 楽天銀行 サルサ支店 普通 0000000                                             |                                                         |                        |
| 口座名義人名                                | 外為 太郎                                                             |                                                         |                        |
| 支払前後普通預金残高                            | 10,000円→5,000円                                                    |                                                         |                        |
|                                       |                                                                   | 残高確認時間:20 0/08/101451                                   |                        |
| 支払先の口座                                | 楽玉銀行 ※口座情報は公開されていません。                                             |                                                         | STFP3                  |
|                                       | 株式会社 FXトレーディングシステムズ 預託口                                           |                                                         |                        |
| ご利用サービス                               | FXブロードネット(FXトレーディングシステムズ)                                         |                                                         | セキュリティーホードにてお客様の       |
| 支払金額                                  | 5,000円                                                            |                                                         | 「暗証番号」をご入力下さい。         |
| 支払日                                   | 2010年08月10日                                                       |                                                         | い家玉相伝のものにわります          |
| 商品名                                   | ブロード50ライト                                                         |                                                         | ※栄天銀110000になります。       |
| お客様番号                                 | A012345678                                                        |                                                         |                        |
| ご登録お客様名                               | 外為 太郎                                                             |                                                         | STEP4                  |
| 暗証番号を入力してください                         |                                                                   |                                                         | 「支払実行」を押下して下さい         |
| ~                                     | -                                                                 |                                                         |                        |
| 暗証醫号                                  | (4桁~12桁半角数字)                                                      |                                                         | ▶   ※手続きをキャンセルされる場合には  |
| セキュリティボード                             | 0 1 2 3 4 5 6 7 8 9 12 4 4                                        | リティボードの使い方                                              | 「キャンヤル (ログアウト) 」を押下    |
|                                       | u x h p g w e i r i                                               |                                                         |                        |
|                                       |                                                                   |                                                         |                        |
| 手続き中止                                 | 支払実行                                                              |                                                         |                        |
|                                       |                                                                   |                                                         |                        |
|                                       | Copyright (c) 2001–2010 Rakuten Bank, Ltd. All Rights Res         | rved.                                                   |                        |
|                                       |                                                                   |                                                         |                        |
|                                       |                                                                   |                                                         |                        |
|                                       |                                                                   |                                                         |                        |
|                                       |                                                                   |                                                         |                        |
|                                       |                                                                   |                                                         | STEP5                  |
|                                       |                                                                   |                                                         | 入会手続きが正常に行われてレーの両面が    |
| クイック入金                                |                                                                   |                                                         | 八重于航さが正市に114746るとこの画面が |
| 下記金額をす                                | ない完了しました。                                                         |                                                         | 表示されますのでクイック入金完了と      |
| システム画面                                | うの口座状況や入出金履歴で内容を確認                                                | して下さい。                                                  | ▶ かります                 |
|                                       |                                                                   |                                                         |                        |

### みずほ銀行(みずほ銀行のWEBサイトになります。)

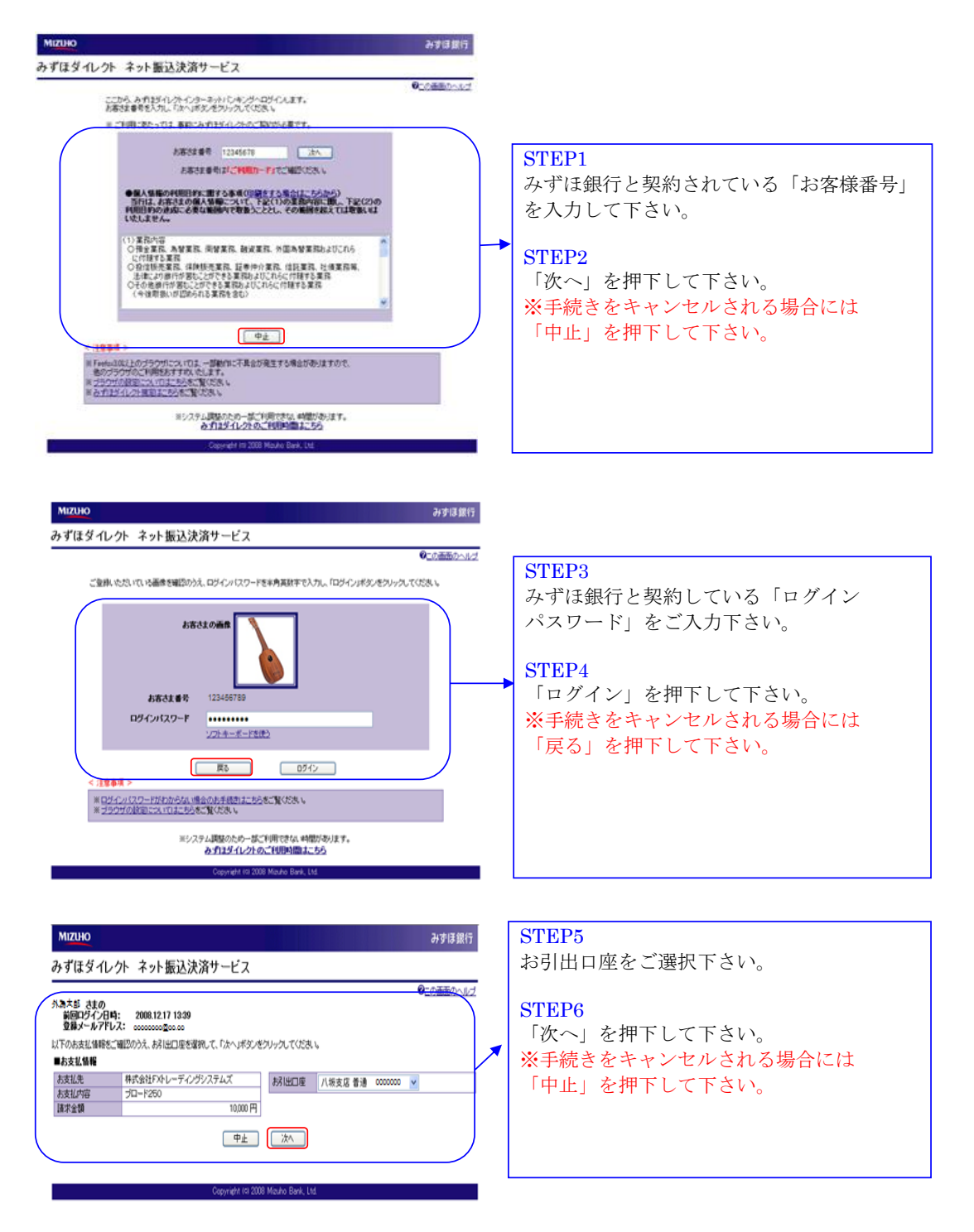

| かすはタイレクト ネット振达決済サーヒス                                                                                                    | 0_の画面のヘルプ                                                                                                    | お振込み内容を確認して第2暗証番号をク                                                              |
|----------------------------------------------------------------------------------------------------|----------------------------------------------------------------------------------------------------|----------------------------------------------------------------------------------|
| 81 出日2 + あまた場所をご確認やうえ、第20世達やうさんプル、1962年<br>ゆういまた。<br>ゆういまた。<br>ゆういまた。<br>のでので、<br>のでので、<br>などのため、<br>しています。<br>などのため、<br>しています。<br>などのため、<br>しのである。<br>しています。<br>しています。<br>したいます。<br>しています。<br>していまする。<br>しています。<br>しています。<br>しています。<br>しています。<br>しています。<br>していす | 作:ドホス・アンソッスでなぶ。<br>第二回転号のたから5番8.1.番81.2番81.4番81の第三スカス<br>てくださ、<br>第二回転号称ごて中国ットリをご覧くたさ、<br>● よるな仏報経<br>上支払い得<br>日本244<br>日本244<br>日<br>日本244<br>日<br>日<br>日<br>日<br>日<br>日<br>日<br>日<br>日<br>日<br>日<br>日<br>日 | カして下さい。<br><b>STEP8</b><br>「振込実行」を押下して下さい。<br>※手続きをキャンセルされる場合には<br>「中止」を押下して下さい。 |

3170 MG

OCOBROSLUT

10000円 6円 10000円

株式会社FXキレーディングシステムズ プローF250

008118170

### STEP9

お振込み内容を確認して下さい。

#### STEP10

「ログアウト「加盟店のサイトへ戻る」を 押下して下さい。 ※「ログアウト(加盟店のサイトへ戻 る)」を押下せずにブラウザを直接閉じる と入金処理 が正常に行われません。 ※受付番号は必ずお控え下さい。

クイック入金 下記金額を支払い完了しました。 システム画面の口座状況や入出金履歴で内容を確認して下さい。 入金金額10,000円

■必ず「ロヴァウト(加盟なのサイトへ戻る)」ボタンをクリックしてください。 (ログァウトセイにブラウブを前にると加盟なに応求が達認されず、加盟なにおける以降 のお見ないを思いたよのがようい。このない、このなかします。)

MIZHO みずほダイレクト ネット振込決済サービス

/1.90 #.G

はあ 取り(現5年 に)注意考 現力(年度)

-

● 変打書表 一変打書表 12246678910 ● お称いらのせら前には変打番号に必要といいますので書考され違ういだ水、 ● お称いらのせら前には変打番号に必要といいますので書考され違ういだ水、

お勧めを知り付けました。そう「ロジアウト(加盟ののサイトへ最な)」をなったりいうしてください。

かず13時1 株山村主体3 基連 Halim 19527年2月2日—〒1,75529645 19527年、夕日28541579575

#### STEP9

入金手続きが正常に行われるとこの画面が 表示されますのでクイック入金完了と なります。

### 三井住友銀行 (三井住友銀行のWEBサイトになります。)

| ● 「日田田田」」       ● ○ ○ ○ ○ ○ ○ ○ ○ ○ ○ ○ ○ ○ ○ ○ ○ ○ ○ ○ | <ul> <li>STEP1</li> <li>三井住友銀行と契約している番号を入力して下さい。</li> <li>STEP2</li> <li>「ログイン」を押下して下さい。</li> </ul> |
|---------------------------------------------------------|----------------------------------------------------------------------------------------------------|
|                                                         | STEP3<br>「上記内容に同意のうえ、振込手続きを<br>進める」を押下して下さい。                                                        |
|                                                         | <ul> <li>STEP4<br/>依頼人名は「当社取引口座のご本人様の<br/>ご名義」をご入力下さい。</li> <li>STEP5<br/>「次へ」を押下して下さい。</li> </ul>  |

| ✓ 三井住和銀行 SMBCダイレウト インターネットバンキング  (1002) 2012.171312 ○ヘルプ                                                                                                    |                                                                                                    |
|----------------------------------------------------------------------------------------------------|----------------------------------------------------------------------------------------------------|
| クイック入金サービス                                                                                                    |                                                                                                    |
| 送付けなり算数         低い気気の細胞         低い気気の細胞         低い気気の気の細胞         低い気気の気の         低い気気の気の         低い気気の気の         低い気気の気の         低い気気の気の         低い気気の気の         低い気気の気の         低い気気の気の         低い気気の気の         低い気気の気の         低い気気の気の         低い気気の         低い気気の気の         低い気気の気の         低い気気の気の         低い気気の気の         低い気気の気の         低い気気の気の         低い気気の気の         低い気気の気の         低い気気の気の         低い気気の気の         低い気気の気の         低い気気の気の         低い気気の気の         低い気気の気の         低い気気の気の         低い気気の気の         低い気気の         低い気気の気の         低い気気の気の         低い気気の気の         低い気気の気の         低い気気の気の <th< th="">         低い気気のの気の         低い気気の</th<> | お振込内容となりますのでご確認下さい。                                                                                                    |
| 1         ・・・・・・・・・・・・・・・・・・・・・・・・・・・・・・・・・・・・                                                                                                    | <ul> <li>三井住友銀行の暗証番号を入力して下さい。</li> <li>STEP7 「振込実行」を押下して下さい。 ※前の画面に戻る場合には「戻る」を押下して下さい。 ※手続きを中止する場合には「中止して振込先のページに「戻る」を押下して下さい。 </li> </ul> |

|         |      | 219           | ク入金り        | -122      |       |           |
|---------|------|---------------|-------------|-----------|-------|-----------|
| 愛付の完了   |      |               |             |           |       |           |
| 「金口達の設定 |      | 展込内容の設定       |             | 原込内容の確認   |       | #USHT#7   |
| 間店に受付   | 結果を  | 通知します。「加      | 「店に」        | 知ばタンを必ず   | 「クリック | utchetu.  |
|         |      |               | <           |           |       |           |
|         |      | told/0/-24    | of Just hus |           |       |           |
|         |      | //学品/白体/思入    | 0.029.99    | 970LV2CUV |       |           |
| 内留>     | -    | +=            | <b>支</b> 広  | 1.4.55    | -     | 10.000 #1 |
| 345     | - 75 | 南別書通92合1000   | 0000        | 认用時間      |       | 0円        |
| 1.46    |      | 2191          | (907        | 計引指全間     |       | 10.000 円  |
| (電話書号)  |      | 03-5644       | 7766        |           | _     |           |
|         |      | 三井住方          | 銀行 1        | 达体频日      |       | 20.12.17  |
|         |      | へた年<br>使品 121 | 26          | 适日        |       | 20.12.17  |
|         | 10   | エフエックストレーディング | 794         |           |       |           |
|         |      | +13           | 11/15       |           |       |           |

| STEP8                 |
|-----------------------|
| 「加盟店に通知」を押下して下さい。     |
| ※「加盟店に通知」を押下せずにブラウザを  |
| 直接閉じると入金処理が正常に行われません。 |
| ※受付番号は必ずお控え下さい        |
|                       |
|                       |
|                       |
|                       |

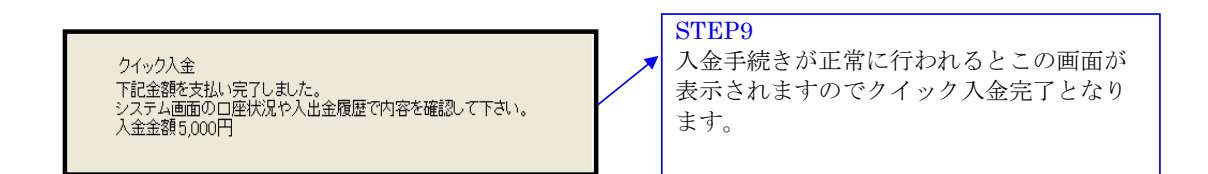

### 三菱東京UFJ銀行(三菱東京UFJ銀行のWEBサイトになります。)

| DIRECT ====================================                                                                                                    |                                                                                                    |
|----------------------------------------------------------------------------------------------------|----------------------------------------------------------------------------------------------------|
| これより先は、三菱東京UFJ銀行のサイドになります。<br>「2」」「思いてのDith 三菱東京Dife」はフィントの「物料」をパージ研用したがトスルや小泳演用のサービッチオ                                                                                                    |                                                                                                    |
| キャケア地点にというは、二要支票パペッタイングものと実施す場か。それ、バスの「なに主法用が用のサインストマ・<br>二要支票別にダイングトクット形法(EDD)は、安心・脱量・便将がに会法用サービスです。<br>ご利用にあたっては、三酸実別にダイングトのお申し込みが必要です。                                                                                                    |                                                                                                    |
| ネット振込(EDI)規定・注意事項確認                                                                                                    |                                                                                                    |
| サービスの詳細につきましては、画面右上の 🛛 ヘルフ をご 参照ください。                                                                                                    |                                                                                                    |
| <ul> <li>・ はったいのには、「主要素可たいがったが利用剤をはついる大力が利用剤をはないのではないただいであったい。</li> <li>・ このでは、このでは、「おいか」のでは、「おいか」のでは、このでは、このでは、このでは、このでは、このでは、このでは、このでは、こ</li></ul>                                                                                                    | <ul> <li>STEP1</li> <li>ネット振込(EDI)規定・注意事項確認を<br/>お読み頂き、「同意する」を押下して<br/>下さい。</li> </ul>                                                                                                |
| 加盟店面前在按古                                                                                                    |                                                                                                    |
| ▶ 世紀前面に反3<br>● 三菱東京UFJ銀行<br>■ 20.87<br>■ 20.87<br>■ 2                                                                                                    | <b>STEP2</b><br>三菱東京UFJ銀行と契約している「ご契約<br>号」と「IBログインパスワード」を入力し<br>下さい。                                                                                                    |
| 世界法論確定      世界法                                                                                                    | <ul> <li>STEP2</li> <li>三菱東京UFJ銀行と契約している「ご契約号」と「IBログインパスワード」を入力し下さい。</li> <li>STEP3 <ul> <li>「ログイン」を押下して下さい。</li> <li>※手続きをキャンセルされる場合には「中止する」を押下して下さい。</li> </ul> </li> </ul>         |
| 2013日<br>2013日<br>2015日<br>2015日<br>20151 | <ul> <li>STEP2</li> <li>三菱東京UFJ銀行と契約している「ご契約</li> <li>号」と「IBログインパスワード」を入力し下さい。</li> <li>STEP3</li> <li>「ログイン」を押下して下さい。</li> <li>※手続きをキャンセルされる場合には</li> <li>「中止する」を押下して下さい。</li> </ul> |
| <page-header> WERGEME EX</page-header>                                                                                                    | <ul> <li>STEP2</li> <li>三菱東京UFJ銀行と契約している「ご契約<br/>号」と「IBログインパスワード」を入力し<br/>下さい。</li> <li>STEP3</li> <li>「ログイン」を押下して下さい。</li> <li>※手続きをキャンセルされる場合には<br/>「中止する」を押下して下さい。</li> </ul>      |

| 加盟店情報確認                                                                                                    |                                                                                                    |                                                                                                    |                                                                                                    |                                         |                                                                                                    |
|----------------------------------------------------------------------------------------------------|----------------------------------------------------------------------------------------------------|----------------------------------------------------------------------------------------------------|----------------------------------------------------------------------------------------------------|-----------------------------------------|----------------------------------------------------------------------------------------------------|
| 10盟店名                                                                                                    |                                                                                                    | 株式会社FXトレーディングシステ                                                                                                    | FLズ                                                                                                    | 当                                       | 社にお振込み頂く内容となりますので内                                                                                                    |
| 振込内容確認                                                                                                    |                                                                                                    |                                                                                                    |                                                                                                    | 12                                      | お間違いないことをご確認下さい。                                                                                                    |
| 殿込先口座                                                                                                    |                                                                                                    | 三菱東京UFJ銀行<br>大伝馬町支店<br>普通 0099488                                                                                                    |                                                                                                    |                                         |                                                                                                    |
| 版込金額                                                                                                    |                                                                                                    | 6,000円                                                                                                    |                                                                                                    |                                         |                                                                                                    |
| 司本たいのご利用領域が                                                                                                    |                                                                                                    | 10.000.000                                                                                                    | ■ 限度額について                                                                                                    |                                         |                                                                                                    |
| 当めたりのこ利用限度額<br>日本たりのご利用限度額                                                                                                    |                                                                                                    | 10,000,000H                                                                                                    |                                                                                                    |                                         |                                                                                                    |
| 日のお取引金額累計                                                                                                    |                                                                                                    | 16,000円                                                                                                    | ——————————————————————————————————————                                                                                                    |                                         |                                                                                                    |
| et ale mark and a second                                                                                                    |                                                                                                    |                                                                                                    |                                                                                                    | C'                                      | rep/                                                                                                    |
| STAR GENERAL                                                                                                    |                                                                                                    |                                                                                                    | 23 引出可能額について                                                                                                    |                                         |                                                                                                    |
| 取引店 預金種類                                                                                                    | 口座番号                                                                                                    | 残商 引出可能                                                                                                    |                                                                                                    |                                         | 速択」を押下して下さい。                                                                                                    |
|                                                                                                    |                                                                                                    |                                                                                                    | 能觀                                                                                                    |                                         |                                                                                                    |
| 店 普通                                                                                                    | 0000000                                                                                                    | 9,100円                                                                                                    | 総額 適択<br>9,100円 <b>選択</b>                                                                                                    | → ※                                     | 手続きをキャンセルされる場合には                                                                                                    |
| 站店 普通                                                                                                    | 000000                                                                                                    | 9,100円<br>(2011                                                                                                    | <ul> <li>9,100円</li> <li>第次</li> <li>第次</li></ul>                                                                                                    | → ※                                     | 手続きをキャンセルされる場合には                                                                                                    |
| 吃店 普通                                                                                                    | 000000                                                                                                    | 9,100円<br>(20112                                                                                                    | 総額 遊択<br>9,100円 <b>選択</b><br>年7月19日 13時36分現在)                                                                                                    | *                                       | 手続きをキャンセルされる場合には<br>「中止する」を押下して下さい。                                                                                                    |
| 「「「」「」「」「」「」「」」「」「」」「」」「」」「」」「」」「」」「」」「                                                                                                    | 0000000                                                                                                    | 9,100円<br>(2011)                                                                                                    | 総額 選択<br>9,100円 <b>深沢</b><br>年7月19日 13時36分現在)                                                                                                    | *                                       | 手続きをキャンセルされる場合には<br>「中止する」を押下して下さい。                                                                                                    |
| 5.6 普通                                                                                                    | 4                                                                                                    | 9,100円<br>(2011)                                                                                                    | 8.100円 変現<br>9.100円 変現<br>年7月19日 13時36分現在)                                                                                                    | *                                       | 手続きをキャンセルされる場合には<br>「中止する」を押下して下さい。                                                                                                    |
| 赵善道                                                                                                    | 0000000<br>¢                                                                                                    | 9.100 <sup>PH</sup> (2011)                                                                                                    | 総理 選択<br>9,10円 選択<br>第7月19日 13時96分現在)                                                                                                    | → ×                                     | 手続きをキャンセルされる場合には<br>中止する」を押下して下さい。                                                                                                    |
| <u>新</u>                                                                                                    | 4                                                                                                    | 9.100PH<br>(20113<br>14£93                                                                                                    | 8787 変現<br>9.100円 第12<br>第7月19日 13時96分現在)<br>■このページの先現へ                                                                                                    |                                         | 手続きをキャンセルされる場合には<br>中止する」を押下して下さい。                                                                                                    |
| 35 普通<br>和FJダイレクト ( ネット                                                                                                    | ۰۰۰۰۰۰<br>۴                                                                                                    | 9.100F4<br>(2011)<br>14上年2                                                                                                    | 8-100円 承載<br>(本7月19日 13時95分現社)<br>目このページの先臻へ                                                                                                    |                                         | 手続きをキャンセルされる場合には<br>中止する」を押下して下さい。                                                                                                    |
| 35 単通<br>和JJJダイレクト ( ネット<br>ネット振込 (EDI)                                                                                                    | 。<br>。<br>"<br>#<br>込<br>全<br>D                                                                                                    | 9.100F4<br>(2011)<br>14上年2                                                                                                    | 8.100円<br>第次<br>19:日 13時96分現社)<br>目このページの発展へ<br>単 用にも<br>単へたフ                                                                                                    |                                         | 手続きをキャンセルされる場合には<br>中止する」を押下して下さい。<br>YEP5                                                                                                    |
| RUFJダイレント (ネット<br>ネット振込(EDI)<br>部的の発行)、おいの発祥、・                                                                                                    | 0000000<br>年<br>課込<br>ENIIR7                                                                                                    | 9.100P3<br>(2011)                                                                                                    | (部) 変化<br>9.100円<br>第100円<br>第100<br>第100円<br>第100円<br>第100<br>第100<br>第100<br>第100<br>第100<br>第100<br>第100<br>第100<br>第100<br>第10 | → × I                                   | <ul> <li>手続きをキャンセルされる場合には</li> <li>中止する」を押下して下さい。</li> <li>YEP5</li> <li>込依頼人の情報(依頼人名 依頼人電話</li> </ul>                                                                                          |
| (5) 普通<br>(1)(5)ダイレクト (ネット<br>ネット振込(EDI)<br>(5)(5)(5)(5), 80((6)(4)), 90((6)(4)), 90((6)(4)))                                                                                                    | 0000000<br>年<br>課込<br>(1)()()()()()()()()()()()()()()()()()()                                                                                                    | 5.100P4<br>(2011:                                                                                                    |                                                                                                    | → × ×                                   | <ul> <li>手続きをキャンセルされる場合には</li> <li>中止する」を押下して下さい。</li> <li>YEP5</li> <li>込依頼人の情報(依頼人名、依頼人電話</li> </ul>                                                                                          |
| (広) 普通<br>(取)「リダイレクト (ネット<br>ネット振込(EDI))<br>(1)(1)(1)(1)(1)(1)(1)(1)(1)(1)(1)(1)(1)(                                                                                                    | 0000000<br>年<br>概込 <del>(1)</del><br>取約度7                                                                                                    | 5.100円<br>(2011:<br>1止する<br>口度業号 残雨                                                                                                    | 878                                                                                                    | → × 「<br>SI<br>振号                       | <ul> <li>手続きをキャンセルされる場合には</li> <li>中止する」を押下して下さい。</li> <li>CEP5</li> <li>込依頼人の情報(依頼人名、依頼人電話、<br/>Eメールアドレス等)を確認し「次へ」</li> </ul>                                                                  |
| 3.3.1.1.1.1.1.1.1.1.1.1.1.1.1.1.1.1.1.1                                                                                                    | 0000000<br>年<br>課込 <del>(日)</del><br>和50家7<br>等法復読<br>普通                                                                                                    |                                                                                                    | (株市) 通貨  8.100円 運収  (第7月19日 13時36分現社) 日 このページの完隆へ 第 このページの完隆へ 第 気比可能能について 5 比可能能について 5 比可能能について 5 比可能能について 9 気比可能能について 9 気比可能能について 9 気比可能能について 9 気比可能能について 9 気比可能能について 9 気比可能能について 9 気比可能能について 9 気比可能能について 9 気比可能能について                                                                                                    | → × × × × × × × × × × × × × × × × × × × | <ul> <li>手続きをキャンセルされる場合には</li> <li>中止する」を押下して下さい。</li> <li>CEP5</li> <li>込依頼人の情報(依頼人名、依頼人電話、<br/>Eメールアドレス等)を確認し「次へ」</li> <li>押下して下さい。</li> </ul>                                                |
|                                                                                                    | 0000000<br>年<br>期込 <del>()</del><br>取11年7<br>: 預金額類<br>普通                                                                                                    |                                                                                                    | 8787                                                                                                    | * * 「<br>SI振号を*                         | <ul> <li>手続きをキャンセルされる場合には</li> <li>中止する」を押下して下さい。</li> <li>YEP5</li> <li>込依頼人の情報(依頼人名、依頼人電話、<br/>Eメールアドレス等)を確認し「次へ」</li> <li>押下して下さい。</li> <li>前の画面に戻る場合には「戻ろ」を押下</li> </ul>                    |
|                                                                                                    | 0000000<br>年<br>#据込<br>和法<br>報道<br>#日末<br>#日末<br>#日末<br>#日末<br>#日末                                                                                                    | 0.100円<br>(2011)<br>2453<br>(2011)<br>(2011)<br>(2011)<br>(2011)<br>(2011)                                                                                                    | (株理) 変現<br>9.100円 逆現<br>(株7月19日 13時96分現社) 目に13時96分現社) 目に13時96分現社) 目に13時96分現社) 第二日二二〇のページの先強へ 第二日二〇のページの先強へ 第二日二〇のページの先強へ 第二日二〇のページの先強へ 第二日二〇のページの先強へ 第二日二〇のページの先強へ                                                                                                    | ▶ × 「<br>SI振号を※ ~                       | <ul> <li>手続きをキャンセルされる場合には</li> <li>中止する」を押下して下さい。</li> <li>YEP5</li> <li>込依頼人の情報(依頼人名、依頼人電話、<br/>Eメールアドレス等)を確認し「次へ<br/>押下して下さい。</li> <li>前の画面に戻る場合には「戻る」を押下</li> </ul>                          |
|                                                                                                    | 0000000<br>年<br>振込 CO<br>和志祥道<br>音道<br>審通                                                                                                    | S.100円         (2011)           Lまる         (2011)           CIE監告号         残病<br>0000000           S.100円         (2011)           (2011)         (2011)                                                                                                    | (株理)<br>約100円<br>(第7月19日 13時95分現在) 目このページの光照へ 目のしる 目に可能能能にないて 100円 100円                                                                                                    | ★ ※ 「 SI振号を※ て                          | <ul> <li>手続きをキャンセルされる場合には</li> <li>中止する」を押下して下さい。</li> <li>アEP5</li> <li>込依頼人の情報(依頼人名、依頼人電話、Eメールアドレス等)を確認し「次へ」</li> <li>押下して下さい。</li> <li>前の画面に戻る場合には「戻る」を押下下さい。</li> </ul>                     |
| ○法 普通           RUFJダイレクト         ・ネット           ペット(振込(EDI))         部川の田岡二 (1)           別湾口道:         本店           新込鉄銀人名、鉄銀人電話                                                                                                    | cocococo     f     f  | 9,100円         (2011)           12重要号         残雨           0000000         9,100円           (2011)         (2011)           (2011)         (2011)                                                                                                    | (現在)<br>(100円)<br>(第7月19日 13時の分現社) (第一のページの完確へ) (第一のページの完確へ) (第一のページの完確へ) (第一のの一) (第一のの一) (第一ののの一) (第一ののの一) (第一ののの一) (第一のののののののののののののののののののののののののののののののののののの                                                                                                    | ※Ⅰ SI振号を※て※                             | <ul> <li>手続きをキャンセルされる場合には</li> <li>中止する」を押下して下さい。</li> <li>YEP5</li> <li>込依頼人の情報(依頼人名、依頼人電話、Eメールアドレス等)を確認し「次へ<br/>押下して下さい。</li> <li>前の画面に戻る場合には「戻る」を押下下さい。</li> <li>手続きをキャンセルされる場合には</li> </ul> |
| (広ち)タイレンド (ネット<br>ないたいタイレンド (ネット<br>ないたいないたいたい)<br>2010年2027 )、また1のに有効の (<br>またの)<br>第2010年 本の<br>第2010年 本の<br>第2010年 本の<br>第2010年 本の<br>第2010年 本の<br>第2010年 本の                                                                                                    | cocococo     f      f | 0.100円         (2011)           *止する         (2011)           *止する         (2011)           (2011)         (2011)           (2011)         (2011)           (2011)         (2011)           (2011)         (2011)           (2011)         (2011)                                                                             | (現在)<br>0.100円<br>運用)<br>197月19日 13時のの分現社) 第二のページの免除へ 第二のページの免除へ 第二のページの免除へ 第二のページの免除へ 第二のページの免除へ 第二のページの免除へ 第二のページの免除へ 第二のページの免除へ 第二のページの免除へ 第二のページの免除へ 第二のページの免除へ 第二のページの免除へ 第二のページの免除へ 第二のページの免除へ                                                                                                    | * 「<br>SI振号を※て※「                        | 注続きをキャンセルされる場合には<br>「中止する」を押下して下さい。 YEP5 込依頼人の情報(依頼人名、依頼人電話、Eメールアドレス等)を確認し「次へ」<br>押下して下さい。 前の画面に戻る場合には「戻る」を押下下さい。 手続きをキャンセルされる場合には 中止する」を細下して下さい。                                               |
| (1) (1) (1) (1) (1) (1) (1) (1) (1)                                                                                                    |                                                                                                    |                                                                                                    | (10) (日本) (10) (10) (10) (10) (10) (10) (10) (10                                                                                                    | * 「<br>SI振号を※て※「                        | 手続きをキャンセルされる場合には「中止する」を押下して下さい。 CEP5 込依頼人の情報(依頼人名、依頼人電話、Eメールアドレス等)を確認し「次へ」<br>押下して下さい。 前の画面に戻る場合には「戻る」を押下下さい。 手続きをキャンセルされる場合には 中止する」を押下して下さい。                                                   |
| GDUFJダイレクト     (ネット     ネット     スシット     スシット     スシット     スシット     スショー     スジョン     スジョン | cocococo     f      f | 0.100円         (2011)           ・止する         (2011)           ・止する         (2011)           ・止する         (2011)           ・しょうのののののの         8.100円           (公司11年)         (公司11年)           (公司11年)         (公司11年)           (公司11年)         (公司11年)           (公司11年)         (公司11年)           (公司11年)         (公司11年) | (株理) 数技<br>9.100円 変現<br>(年7月19日 13時39分現社) 目このページの完課へ 目このページの完課へ 目まれについて、 11日日期時39分現社) 11日日期時39分現社) 11日日期時39分現社) 11日日期時39分現社)                                                                                                    | ※Ⅰ SI振号を※て※「                            | 手続きをキャンセルされる場合には「中止する」を押下して下さい。 <b>CEP5</b> 込依頼人の情報(依頼人名、依頼人電話、Eメールアドレス等)を確認し「次へ」 押下して下さい。 前の画面に戻る場合には「戻る」を押下下さい。 手続きをキャンセルされる場合には 中止する」を押下して下さい。                                               |

| Provember Reverse Reverse Rever    | 取引内容入力 > 取引内容理論 > 取引完了                                                                                                    |                                                                                                    |                                                                                                    |                                                                                                    |
|----------------------------------------------------------------------------------------------------|----------------------------------------------------------------------------------------------------|----------------------------------------------------------------------------------------------------|----------------------------------------------------------------------------------------------------|----------------------------------------------------------------------------------------------------|
| All Content and Content         STED P6           12 Transmitting and Content and Content a                                                        | 過去24時間以内に同じ内容のお取<br>(前回までのお取引の成立の有差は                                                                                                    | 目をご依頼いただいております。<br>、「お取引記録」からご確認ください。)                                                                                                    |                                                                                                    |                                                                                                    |
| STEP6           NUMPRATE         Diverting           NUMPRATE         Diverting           NUMPRATE         Diverting           NUMPRATE         Diverting           NUMPRATE         NUMPRATE           NUMPRATE         NUMPRATE                                                                                                    | お取引内容をご確認ください。                                                                                                    |                                                                                                    |                                                                                                    | CERTIDA                                                                                            |
| With State       Divienting         ***Zero Active Market Contraction of the Market Contraction of the Market Contrecontraction of the Market Contraction of t                                                                 | 取引内容確認                                                                                                    |                                                                                                    |                                                                                                    | STEP6                                                                                              |
|                                                                                                    | 11111-1111-1111-1111-1111-1111-1111-1111                                                                                                    | 2011年7月19日                                                                                                    |                                                                                                    | お振込内容を確認し確認番号をご入力下                                                                                 |
| #####     ########     ########     ####################################                                                                                                    | * 予定日の表示となりますので、お取引<br>日付は入出金明細照会メニューにてご確                                                                                                    | の時間によっては実際の取引日と異なる場合がごさいます。お取引:<br>認いたさい。                                                                                                    | が成立した                                                                                                    |                                                                                                    |
| NATURE         INTERNATION           INTER         INTERNATION           INTER         INTERNATION           INTER         INTERNATION           INTER         INTERNATION           INTER         INTERNATION           INTER         INTERNATION           INTER         INTERNATION           INTER         INTERNATION           INTERNATION         INTERNATION           INTERNATION OF ANTIONALINATIONAL         INTERNATIONALINATIONALI                                                                                                    | 加想庆安                                                                                                    | 株式会社FXHノーディングシステムズ                                                                                                    |                                                                                                    | ※三菱東京UFJ銀行のものになります。                                                                                |
| Image: Image: Imag                | 振込先口座                                                                                                    | 三酸東京UFJ銀行<br>大伝馬町支店                                                                                                    |                                                                                                    |                                                                                                    |
|                                                                                                    |                                                                                                    | ■20 0089488 カルエンエンジストレーティング                                                                                                    | 2AJAA                                                                                                    | STEP7                                                                                              |
| NAMA.6         サウッマン           NAMA.6         サウッマン           NAMA.6         サウッマン           NAMA.6         サウッマン           NAMA.6         サウッマン           NAMA.6         サウッマン           NAMA.6         サウッマン           NAMA.6         サウッマン           NAMA.6         サウッン           NAMA.6         サウッン           NAMA.6         NAMA.6                                                                                                    | 引薄口座                                                                                                    | 本店 普通 0000000                                                                                                    |                                                                                                    | 「字伝」な畑下して下さい                                                                                       |
| NAMEA     User     User       NAMEA     User       NAMEA     User </td <td>振込依赖人名</td> <td>ガイタメ タロウ</td> <td></td> <td>「夫11」を171トレヒトさい。</td>                                                                                                    | 振込依赖人名                                                                                                    | ガイタメ タロウ                                                                                                    |                                                                                                    | 「夫11」を171トレヒトさい。                                                                                   |
| Mass         Moor           Mass         Moor           Mass </td <td>振込依頼人電話醫号</td> <td>1234-5678</td> <td></td> <td>※前の画面に豆ろ場合にけ「豆ろ」を畑</td>                                                                                                    | 振込依頼人電話醫号                                                                                                    | 1234-5678                                                                                                    |                                                                                                    | ※前の画面に豆ろ場合にけ「豆ろ」を畑                                                                                 |
|                                                                                                    | 振込金額                                                                                                    | 6,000円                                                                                                    | / X                                                                                                    |                                                                                                    |
| 第二番目     0.009       11 separtificity - 2-2-2-2-2-2-2-2-2-2-2-2-2-2-2-2-2-2-                                                                                                    | 搬运手数料                                                                                                    | 083                                                                                                    |                                                                                                    | して下さい。                                                                                             |
| L                                                                                                    | 引落金額合計                                                                                                    | 6,000円                                                                                                    |                                                                                                    | ツエ妹キチチャントウチレフ坦へいた                                                                                  |
| Imagendingtone       Imagendingtone         Imagendingtone       Imagendingtone         Imagendingtone       Imagendi                                                                                                    |                                                                                                    | 5. 4.40.00 mithes)                                                                                                    |                                                                                                    | ※手続さをキャンセルされる場合には                                                                                  |
| 11 Support       11 Support         11 Support       11 Support         11 Support <td< td=""><td>ヒメニルアドレス(お取り)がエラーと?</td><td>トゥに乍らの連絡光2</td><td></td><td>「中止する」を押下して下さい。</td></td<>                                                                                                    | ヒメニルアドレス(お取り)がエラーと?                                                                                                    | トゥに乍らの連絡光2                                                                                                    |                                                                                                    | 「中止する」を押下して下さい。                                                                                    |
| Line 19.12         Circle - VERLER CO. THE DOWNED CONTROCT - On HUR HERE POSICIAL CONTROL - VERLER CONTROL - VERLER C                                                        | 1:support@fxtsys.com                                                                                                    |                                                                                                    |                                                                                                    |                                                                                                    |
|                                                                                                    | 201206-0-1 +                                                                                                    |                                                                                                    |                                                                                                    |                                                                                                    |
| Witka Str. Shy Hysta, Kall         Control Strepts         Subscription         Subscription         Subscres         Subscription <th>戻る</th> <th>中止する 宇行</th> <th></th> <th></th>                                                                                                    | 戻る                                                                                                    | 中止する 宇行                                                                                                    |                                                                                                    |                                                                                                    |
|                                                                                                    | 度3<br>IUFJダイレクト (ネット振込)<br>ペット振込(EDI)<br>1(1の5.27、ま1)の84回、1016年                                                                                                    | 中止93 <b>文行</b>                                                                                                    |                                                                                                    |                                                                                                    |
| Refe Collection 20118778108 13868999 Rote Bella (Left) 20118778108 13868999 Rote Bella (Left) 20118778108 13868999 Rote Bella (Left) 20118778108 13868999 Rote Bella (Left) 20118778108 13868999 Rote Bella (Left) 20118778108 13868999 Rote Bella (Left) 20118778108 13868999 Rote Bella (Left) 20118778108 13868999 Rote Bella (Left) 20118778108 13868999 Rote Bella (Left) 20118778108 13868999 Rote Bella (Left) 20118778108 138689999 Rote Bella (Left) 20118778108 Rote Bella (Left) 20118778108 Rote Bella                                                                                                    | EG     UFJダイレクト     (ネット振込を)     (フレージン・     (スリー振込を)     (ED)     (のの入力、)、参引の登場     (内の取り)内容を、電話のうみ、「加速以<br>(内の取引)内容を、電話のうみ、「加速以                                                                                                    | <ul> <li>中止する 次行</li> <li>次行</li> <li>○</li> <li>○</li> <l< th=""><th></th><th>STEP8<br/>「加盟店画面に戻ろ」を押下して下さい</th></l<></ul>                                                                                                    |                                                                                                    | STEP8<br>「加盟店画面に戻ろ」を押下して下さい                                                                        |
| Ref BP(057) 2011年7月19日 1389839 C011年7月19日 1389839 C011年7月19日 1389839 C011年7月19日 C011年7月19日 1389839 C011年7月19日 C011年7月19日 <p< td=""><td>度る<br/>ULFJダイレクト キット振込 (<br/>ペット振込 (EDI)<br/>31/85人か、参打(1984) ・ 15157<br/>31/85人か、参打(1984) ・ 15157<br/>31/85人か、まり(1984) ・ 15157<br/>31/85人か、<br/>ないの取り(1999年)、「練習の<br/>ないの取り(1999年)、「練習の</td><td>中止する 実行 ○ ○</td><td>■ 1905<br/>■ 10015</td><td>STEP8<br/>「加盟店画面に戻る」を押下して下さい</td></p<>                                        | 度る<br>ULFJダイレクト キット振込 (<br>ペット振込 (EDI)<br>31/85人か、参打(1984) ・ 15157<br>31/85人か、参打(1984) ・ 15157<br>31/85人か、まり(1984) ・ 15157<br>31/85人か、<br>ないの取り(1999年)、「練習の<br>ないの取り(1999年)、「練習の                                                                                                    | 中止する 実行 ○ ○                                                                                                    | ■ 1905<br>■ 10015                                                                                                    | STEP8<br>「加盟店画面に戻る」を押下して下さい                                                                        |
| BY学程                                                                                                    |                                                                                                    | 中止する 実行 ○ ○ ○ ○ ○ ○ ○ ○ ○ ○ ○ ○ ○ ○ ○ ○ ○ ○ ○ ○ ○ ○ ○ ○ ○ ○ ○ ○ ○ ○ ○ ○ ○ ○ ○ ○ ○ ○ ○ ○ ○ ○ ○ ○ ○ ○ ○ ○ ○ ○ ○ ○ ○ ○ ○ ○ ○ ○ ○ ○ ○ ○ ○ ○ ○ ○ ○ ○ ○ ○ ○ ○ ○ ○ ○ ○ ○ ○ ○ ○ ○ ○ ○ ○ ○ ○ ○ ○ ○ ○ ○ ○ ○ ○ ○ ○ ○ ○ ○ ○ ○ ○ ○ ○ ○ ○ ○ ○ ○ ○ ○ ○ ○ ○ ○ ○ ○ ○ ○ ○ ○ ○ ○ ○                                                                                                    |                                                                                                    | STEP8           「加盟店画面に戻る」を押下して下さい           ※「加盟店画面に戻る」を押下せずにプ                                    |
| <ul> <li>デアEBの表示となりますので、お取りの時間によっては実際の取り目と異々る場合かできいます。お取りが成立ルた<br/>付加入出生物機研想/ニュービてご確認かたない。</li> <li>端面を名</li> <li>特式会社内はレーディングリステムズ</li> <li>副内交付番号は必ずお控え下さい</li> <li>※受付番号は必ずお控え下さい</li> <li>※受付番号は必ずお控え下さい</li> <li>第</li> <li>第<td></td><td>中止する 文行  ( )  ( )  ( )  ( )  ( )  ( )  ( )</td><td>■ #U.5<br/>■ ~5.2</td><td>STEP8         「加盟店画面に戻る」を押下して下さい         ※「加盟店画面に戻る」を押下せずにフ         ウザを直接閉じると入金処理が正常に行</td></li></ul>                                                                                                    |                                                                                                    | 中止する 文行  ( )  ( )  ( )  ( )  ( )  ( )  ( )                                                                                                    | ■ #U.5<br>■ ~5.2                                                                                                    | STEP8         「加盟店画面に戻る」を押下して下さい         ※「加盟店画面に戻る」を押下せずにフ         ウザを直接閉じると入金処理が正常に行             |
| 端辺高名 株式会社P3とレーディングシステムズ<br>時7支付番号<br>あ込先の度<br>載えたの度<br>本は 時7支<br>電道 000068 か ± フェエックストレーディングシステムズ<br>第10日曜<br>私公館人名<br>第200000<br>和2式第人300000<br>和2式第人300000<br>和2式第人3000000<br>和2式第人3000000<br>和2式第人3000000<br>和2式第人3000000<br>和2式第人3000000<br>和2式第人3000000<br>和2式第人3000000<br>和2式第人3000000<br>和2式第人3000000<br>和2式第人3000000<br>和2式第人3000000<br>和2式第人3000000<br>和2式第人3000000<br>和2式第人3000000<br>和2式第人3000000<br>和2式第人3000000<br>和2式第人30000000<br>和2式第人30000000<br>和2式第人30000000<br>和2式第人30000000<br>和2式第人30000000<br>和2式第人30000000<br>和2式第人3000000<br>和2式第人30000000<br>和2式第人3000000<br>和2式第人3000000<br>和2式第人3000000<br>和2式第人3000000<br>和2式第人3000000<br>和2式第人3000000<br>和2式第人3000000<br>和2式第人3000000<br>和2式第人30000000<br>和2式第人3000000<br>和2式第人3000000<br>和2式第人30000000<br>和2式第人30000000<br>和2式第人30000000<br>和2式第人30000000<br>和2式第人30000000<br>和2式第人3000000000000000000000000000000000000                                                                                                    |                                                                                                    | 中止する  文行  ( ) ) ) ) ) ) ) ) ) ) ) ) ) ) ) ) ) )                                                                                                    | ■ 2005<br>■ 152<br>#10175                                                                                                    | STEP8<br>「加盟店画面に戻る」を押下して下さい<br>※「加盟店画面に戻る」を押下せずにプ<br>ウザを直接閉じると入金処理が正常に行<br>れません。                   |
| 新学校計量号 0000020110719857882 主要素PJF-/497 た時時点8 定サディがフレーディングリステムズ 1月日回 3日 1月日回 3日 1月日日 3日 1月日日 3日 1月日日 3日 1月日日 3日 1月日日 3日 1月日日 3日 1月日日 3日 1月日日 3日 1月日日 3日 1月日日 3日 1月日日 3日 1月日日 3日 1月日日 3日 1月日日 3日 1月日日 3日 1月日日 3日 1月日日 3日 1月日日 3日 1月日日 3日 1月日日 3日 1月日日 3日 1月日日 3日 1月日日 3日 1月日日 3日 1月日日 3日 1月日日 3日 1月日日 3日 1月日日 3日 1月日 3日 1月日 3日 3日 1月日 3日 1月日 3日 1月日 3日 1月日 3日 1月日 3日 1月日 3日 1月日 3日 1月日 3日 1月日 3日 1月日 3日 1月日 3日 1月日 3日 1月日 3日 1月日 3日 1月日 3日 3日 1月日 3日 1月日 3日 3日 1月日 3日 1月日 3日 1 | KUFUダイレクト     (ネット振込を)     (コーク・レーン・     (コーク・レーン・     (コーク・     (コーク・     )     (コーク・     (コーク・     )     (コーク・     )     (コーク・     (コーク・     )     (コーク・     (コーク・     )     (コーク・     )     (コーク・    ) | 中止する     文行     文字     マン・     マン・ | ■ @U.\$<br>■ ~ 6.57<br>#GBUTS<br>#GDUTS                                                                                                    | STEP8<br>「加盟店画面に戻る」を押下して下さい<br>※「加盟店画面に戻る」を押下せずにフ<br>ウザを直接閉じると入金処理が正常に行<br>れません。<br>※受付番号は必ずお控え下さい |
| EÚ25-D座                                                                                                    | Konstanting     Konstanting     Konstantin     Konstantin     Konstantin     Konstantin     Konstantin  | 中止する                                                                                                    | ■ 2018<br>■ 552<br>HEBITS<br>EXEL<br>EXEL<br>EXEL<br>10<br>10<br>10<br>10<br>10<br>10<br>10<br>10<br>10<br>10                                                                                                    | STEP8<br>「加盟店画面に戻る」を押下して下さい<br>※「加盟店画面に戻る」を押下せずにフ<br>ウザを直接閉じると入金処理が正常に行<br>れません。<br>※受付番号は必ずお控え下さい |
| 諸国口隠 本语 普通 0000000<br>新込在税人名 ガイジッ 30つ<br>和込在税人者は毎号 1234-5678                                                                                                    |                                                                                                    | 中止する     文庁     文庁     マン・     マン・ | 20075                                                                                                    | STEP8<br>「加盟店画面に戻る」を押下して下さい<br>※「加盟店画面に戻る」を押下せずにフ<br>ウザを直接閉じると入金処理が正常に行<br>れません。<br>※受付番号は必ずお控え下さい |
| 諸年回産 本店 普通 0000000<br>新込を除入名 ガイタメ ダロウ<br>新込を除入名称人名な新 1234-5678                                                                                                    | KIN (1997) (ネット振込 (     ベット振込 (     ベット (     ベット (     ベット (     ベット (     ベット (     ベット (     ベット (     ベット (     ベット (     ベット (     ベット (     ベット (     ベット (     ベット (     ベット (     ベット (     ベット (     ベット (     ベット (     ベット (     ベット (     ベット)     ベット (     ベット (     ベット (     ベット)     ベット (     ベット)     ベット)     ベット (     ベット)     ベット     ベット                                                                                                    |                                                                                                    | ■ ぽしる<br>■ 小長了<br>和田町工品<br>和田町工品<br>株立した<br>(タムズ                                                                                                    | STEP8<br>「加盟店画面に戻る」を押下して下さい<br>※「加盟店画面に戻る」を押下せずにフ<br>ウザを直接閉じると入金処理が正常に行<br>れません。<br>※受付番号は必ずお控え下さい |
| 新26時人名 ガイジメ ジロン<br>新26時人名法毎号 1246-5678                                                                                                    | Konstantion     Konstantion                                                                                                    |                                                                                                    | ■ 2005<br>■ -52<br>400175<br>500.6<br>59.4 X                                                                                                    | STEP8<br>「加盟店画面に戻る」を押下して下さい<br>※「加盟店画面に戻る」を押下せずにフ<br>ウザを直接閉じると入金処理が正常に行<br>れません。<br>※受付番号は必ずお控え下さい |
| 新达信持人電話醫号 1224-5678                                                                                                    |                                                                                                    |                                                                                                    | ■ 2005<br>■ 400<br>100155<br>100155<br>100155<br>100155                                                                                                    | STEP8<br>「加盟店画面に戻る」を押下して下さい<br>※「加盟店画面に戻る」を押下せずにフ<br>ウザを直接閉じると入金処理が正常に行<br>れません。<br>※受付番号は必ずお控え下さい |
|                                                                                                    | KIGUS (10) (                                                                                                    |                                                                                                    | ■ #L-2<br>■-57<br>478015.<br>EXIL.F:                                                                                                    | STEP8<br>「加盟店画面に戻る」を押下して下さい<br>※「加盟店画面に戻る」を押下せずにフ<br>ウザを直接閉じると入金処理が正常に行<br>れません。<br>※受付番号は必ずお控え下さい |
| 6.00円<br>6.01                                                                                                    | Kontext (                                                                                                    |                                                                                                    | ■ 2005<br>■ 2005<br>2005<br>2 | STEP8<br>「加盟店画面に戻る」を押下して下さい<br>※「加盟店画面に戻る」を押下せずにフ<br>ウザを直接閉じると入金処理が正常に行<br>れません。<br>※受付番号は必ずお控え下さい |
| 假达手数料 GPF                                                                                                    |                                                                                                    |                                                                                                    | ■ 2005<br>■ 557<br>2005<br>2005<br>2005                                                                                                    | STEP8<br>「加盟店画面に戻る」を押下して下さい<br>※「加盟店画面に戻る」を押下せずにフ<br>ウザを直接閉じると入金処理が正常に行<br>れません。<br>※受付番号は必ずお控え下さい |
|                                                                                                    |                                                                                                    |                                                                                                    | ■ 2005<br>■ 5.57<br>200155<br>100.7.<br>(91.X.                                                                                                    | STEP8<br>「加盟店画面に戻る」を押下して下さい<br>※「加盟店画面に戻る」を押下せずにフ<br>ウザを直接閉じると入金処理が正常に行<br>れません。<br>※受付番号は必ずお控え下さい |

クイック入金 下記金額を支払い完了しました。 システム画面の口座状況や入出金履歴で内容を確認して下さい。 入金金額6,000円

加盟店画面に戻る

Eメールアドレス(お取引がエラーとなった場合の連絡先)

1:support@fxtsys.com

### STEP9

入金手続きが正常に行われるとこの画面が 表示されますのでクイック入金完了となり ます。

# りそな銀行【埼玉りそな銀行・近畿大阪銀行】

(各銀行のWEBサイトになります。)

| עדע פרעיר ער איז איז איז איז איז איז איז איז איז איז                                                                                                    | リモな」<br>ヘルプ |   |                                  |
|----------------------------------------------------------------------------------------------------|-------------|---|----------------------------------|
| 埼玉りそな銀行                                                                                                    |             |   |                                  |
| 😴 ログインIDをご入力ください。                                                                                                    |             |   | STEP1                            |
| 図 ソフトウェアネーマボードを使用して入力する<br>形法型のキーボードから入力する場合は、<br>チェックボックスのチェックをはずしてびたびい                                                                                                    | _           |   | 各銀行と契約されている「ログインID」<br>をゴムカ下さい   |
| ▶ <u>ソフナウェアキーボードについて</u>                                                                                                    |             |   |                                  |
| →ログインDがわからない場合のお手続きはこちら                                                                                                    |             |   |                                  |
| a b c d e f g 1 2 3 +122907<br>h i j k 1 m n 4 5 6 + 2007<br>o p q r s t u 7 8 9<br>v w x y z 527508 0                                                                            |             |   |                                  |
| ログインするにあたり、個人情報の利用目的をよくお読みください。 昌 印度する                                                                                                    |             |   | STEP2                            |
| ◆あ客なまの個人情報の利用目的~<br>弊社では、お客なまの個人情報、弊社などが増加合計を提供会社の金融場合やフービスに認って起意格<br>ならびに利用目的の追加で必要な細胞で利用いたします。<br>なお、物理の個人情報の利用目的の、法令事に書ご思想原まれている場合には、当該利用目的以外で利用いたしま<br>せん。<br>個人情報を利用する実務     |             | - | 個人情報の利用目的をお読み頂き<br>「次へ」を押下して下さい。 |
| ○理金業高、海産業高、両管線高、新設高級、外国面査業務決まなこれらごで向きて高額。<br>○投信振歩業高、協学振歩業高、金融局品仲介業務、信託業高、社会業務等、活用により掛けが客むことができる業<br>務またしてれるごが得きてあま。<br>できの単純性力が客むことができる業務あまなこれらに付加きる業務(今後取取しが認められる業務を含む)<br>利用目的 |             |   |                                  |
| → <u>ダ-化-クト現定</u>                                                                                                    |             |   |                                  |
| Defits                                                                                                    | -70先覆へ      |   |                                  |
| お電話でのお用会せ 浮行。 🏠 0120-017820                                                                                                    |             |   |                                  |
| 🔮 埼玉りそ                                                                                                    | ち銀行         |   |                                  |

| • error   • error • error | <ul> <li>STEP3</li> <li>各銀行と契約されている「ログイン<br/>パスワード」をご入力下さい。</li> <li>STEP4</li> <li>「ログイン」を押下して下さい。</li> <li>※手続きをキャンセルされる場合には</li> <li>「中止する」を押下して下さい。</li> </ul> |
|----------------------------------------------------------------------------------------------------|----------------------------------------------------------------------------------------------------|
| • 0 - 0 + 0 + 2 - 3       1 387207         • 0 + 0 + 2 - 3       1 387207         • 0 + 0 + 2 - 3       • 1 387207         • 0 + 0 + 2 - 3       • 2 - 2 - 2 - 2 - 2 - 2 - 2 - 2 - 2 - 2                                                                                                    |                                                                                                    |

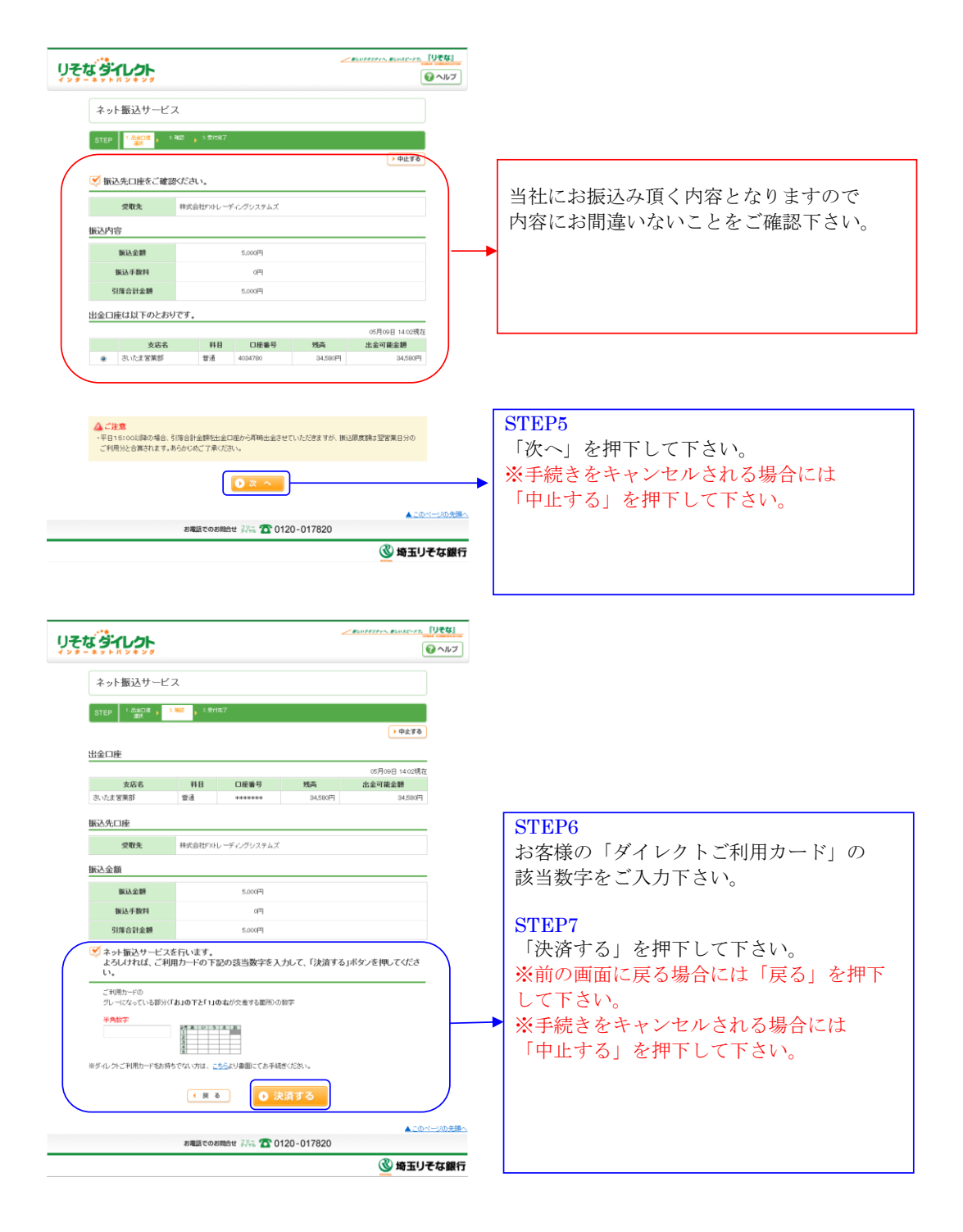

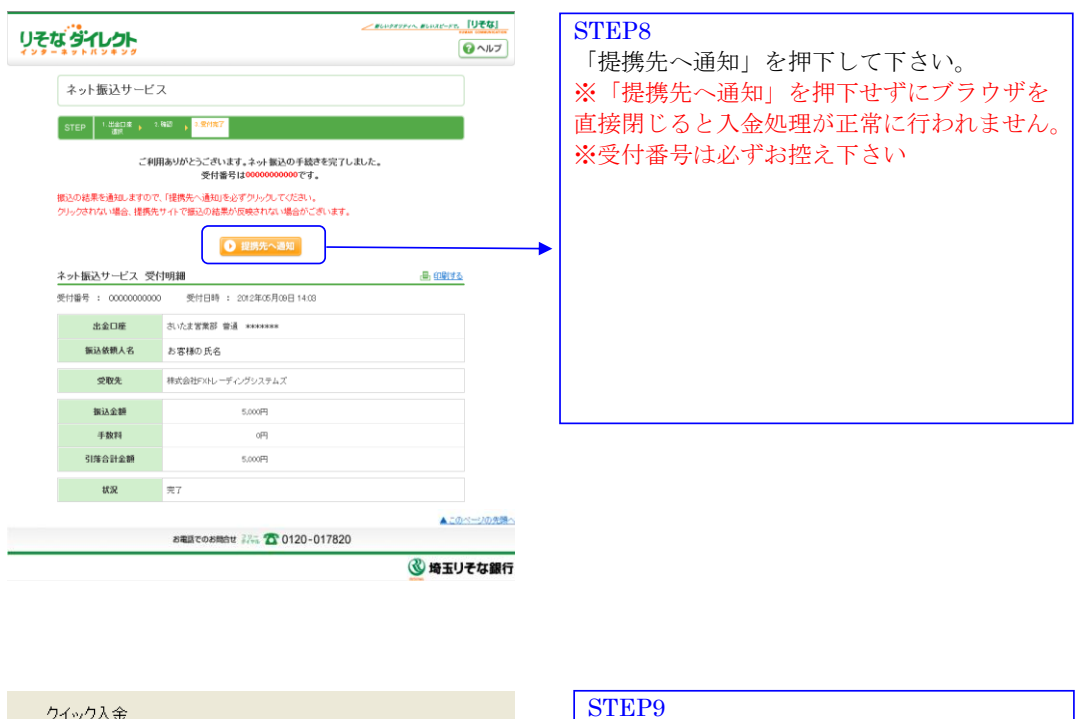

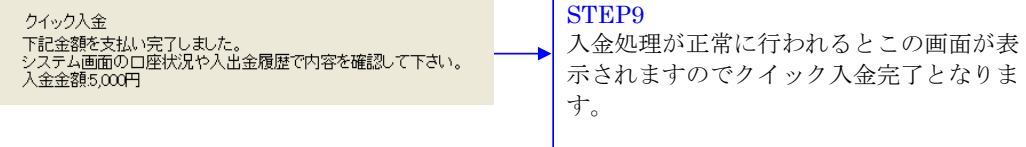

# ゆうちよ銀行(ゆうちょ銀行のWEBサイトになります。)

| ゆうちょダイレクト                                                                                 |                                 |
|-------------------------------------------------------------------------------------------|---------------------------------|
| ログイン(お客さま番号入力)                                                                            | STEP1                           |
| お客さま番号を入力し、「次へ」をクリックしてください。<br>お客さま番号を忘れた場合には?<br><mark>夕照会・再発行の手続き</mark>                | ゆうちょ銀行と契約しているお客さま番号<br>入力して下さい。 |
|                                                                                           | STEP2                           |
| (半角数字)<br>お客さま番号 1917 - 0940 - 00007<br>お巻きま巻号は、4日 - 6日 - 6日に回切って半月で入力してください。             | 「次へ」を押下して下さい。                   |
|                                                                                           |                                 |
| ご利用上の注意                                                                                   |                                 |
| ・暗証番号のお取扱いにご注意ください。(ロ <u>言詳細はこちら</u> )                                                    |                                 |
| ・ブラウザの「戻る」「進む」ボタンは使用しないでください。                                                             |                                 |
| ・不特定多数の方が利用される場所でのご利用は、第三者に盗聴等をされる                                                        |                                 |
| 可能性がありますので、できる限りお控えください。                                                                  |                                 |
| <ul> <li>       ・お取りき中は、お気に入り(フックマーク)等で他のページに移動しないでく       ださい。     </li> </ul>           |                                 |
| <ul> <li>・ ブラウザの設定でJavaScript、及びCookieを有効にしておいてください。</li> <li>(標準では有効になっています。)</li> </ul> |                                 |

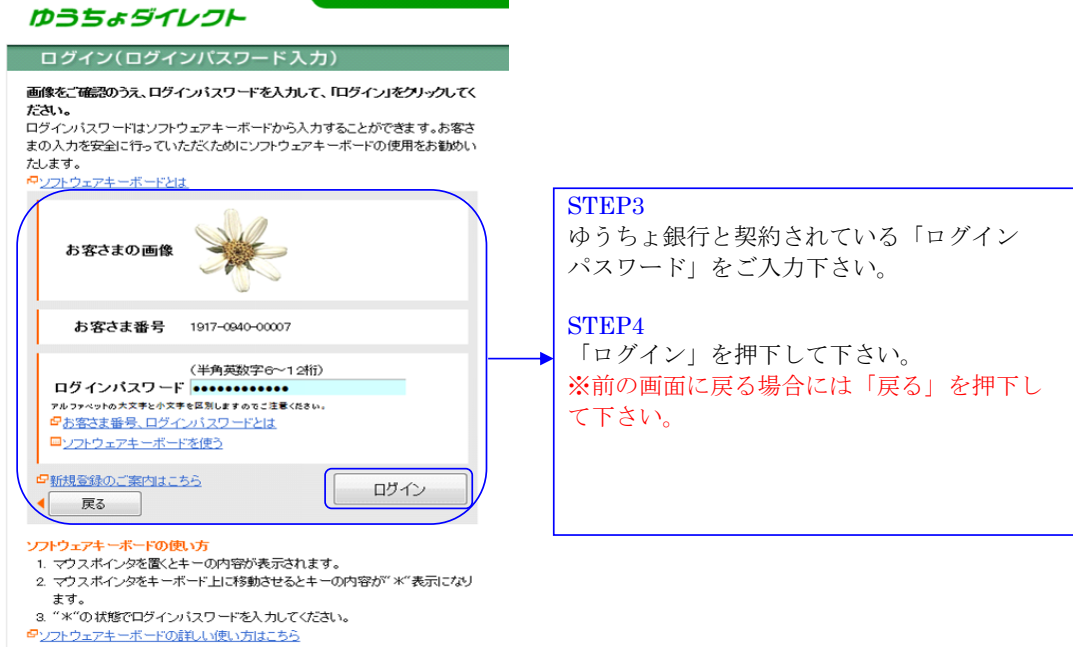

#### 0210-09

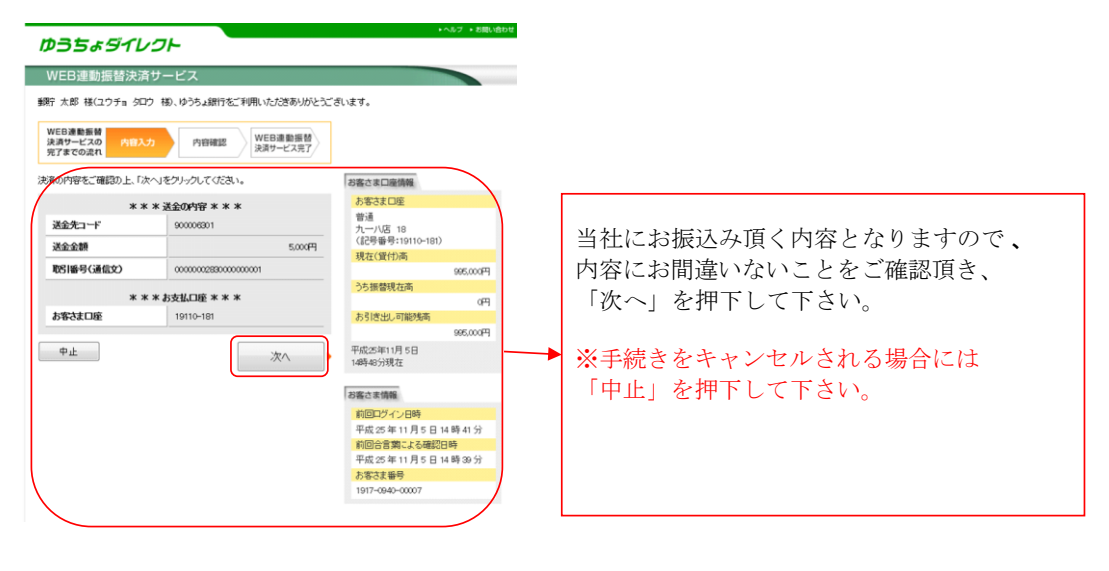

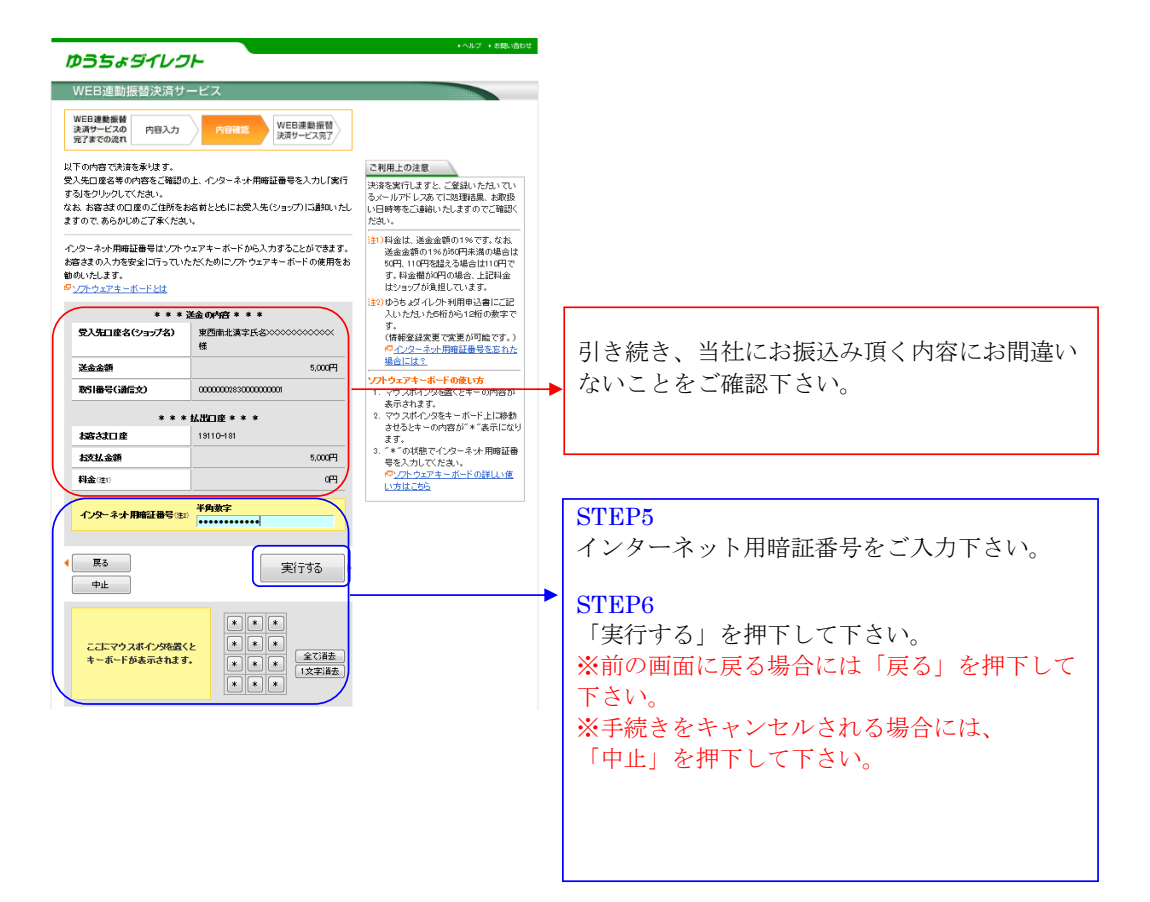

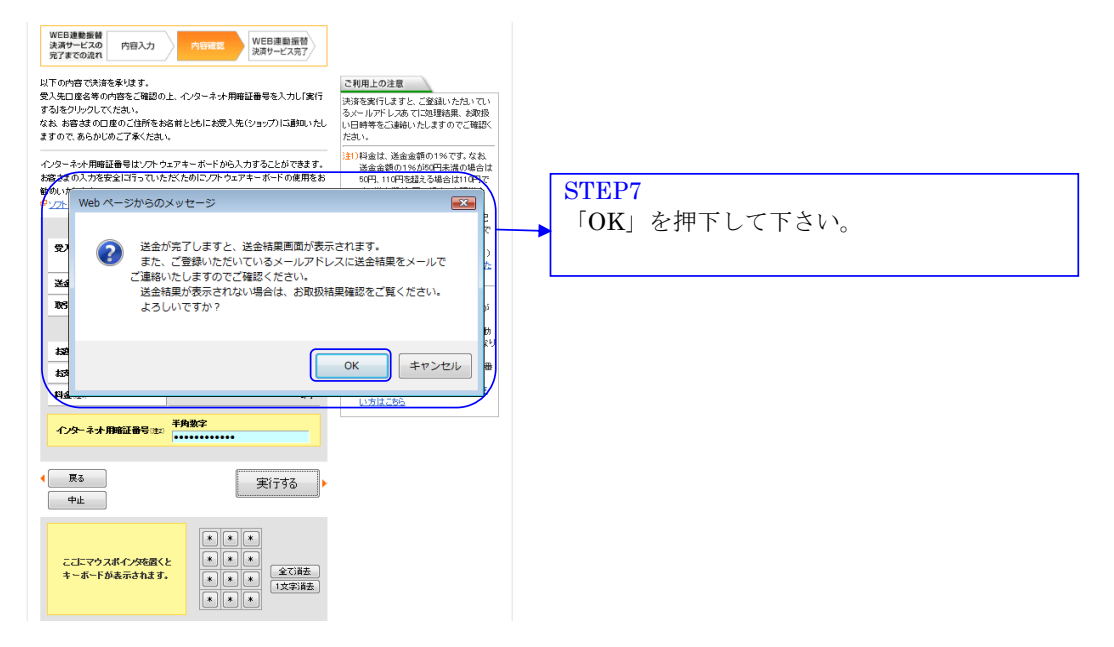

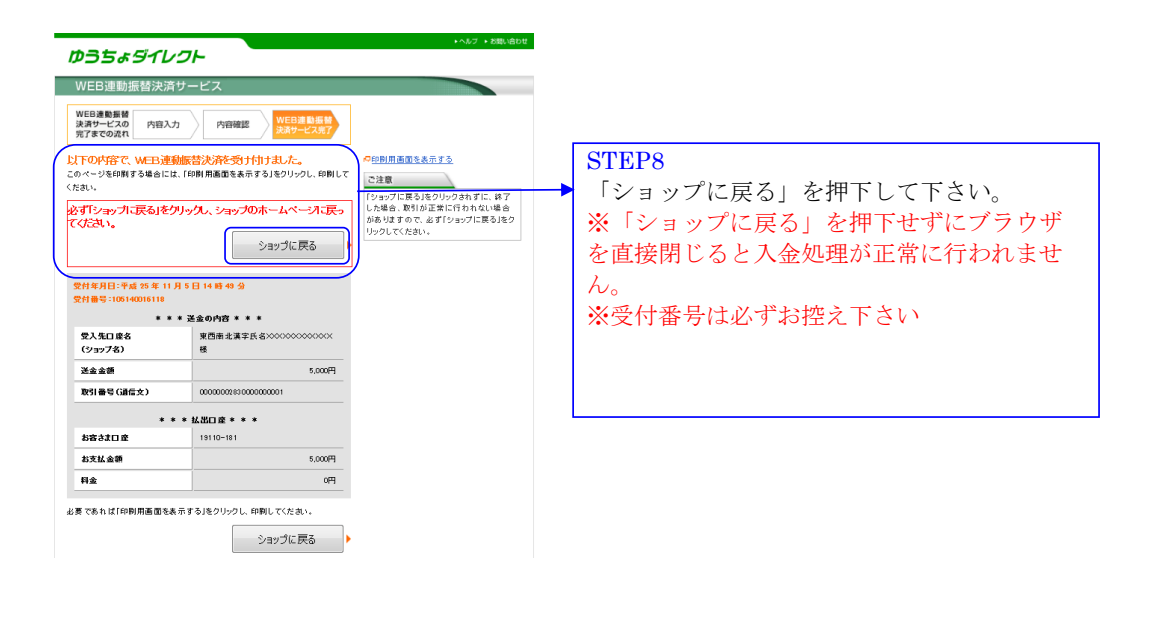

| クイック入金<br>下記金額を支払い完了しました。<br>システム画面の口座状況や入出金履歴で内容を確認して下さい。<br>入金金額5,000円 | <br>STEP9<br>入金処理が正常に行われると、この画面が<br>表示されますので、クイック入金完了と |
|--------------------------------------------------------------------------|--------------------------------------------------------|
|                                                                          | なります。                                                  |

### 住信SBIネット銀行(住信SBIネット銀行のWEBサイトになります。)

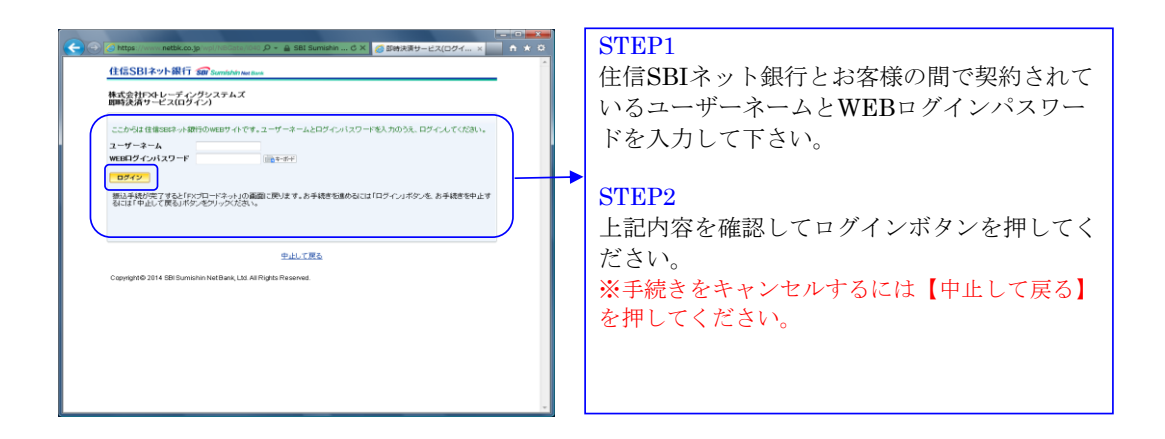

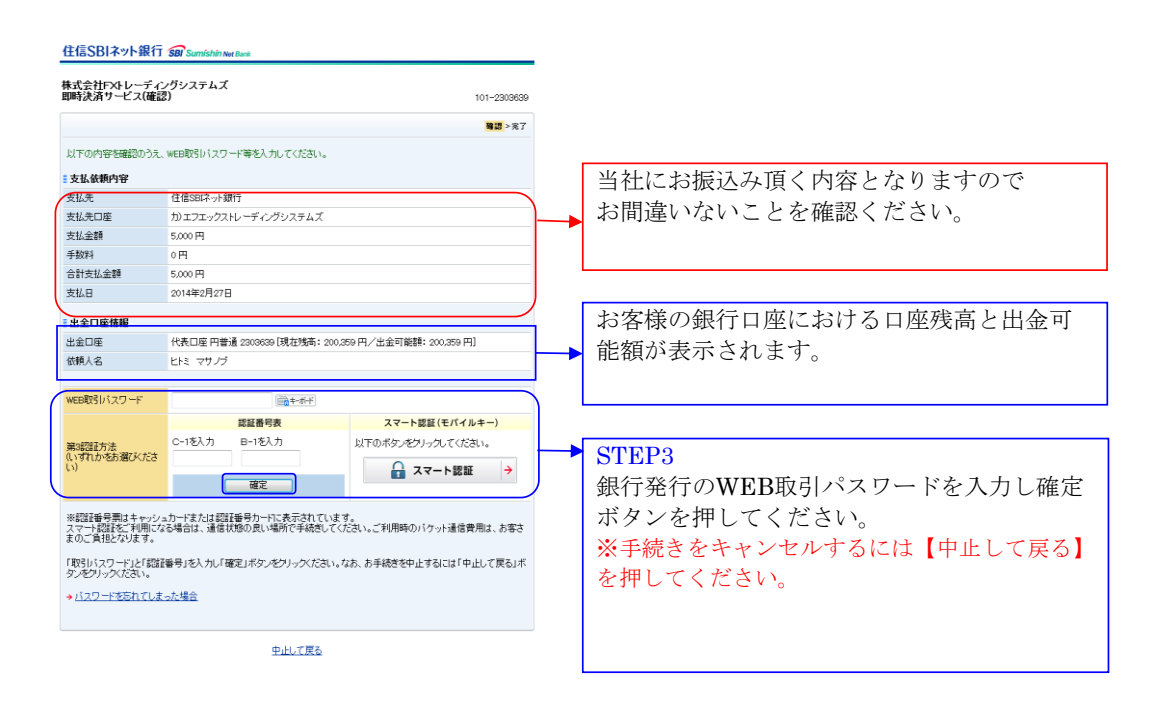

|                                                                         | STEP4                                         |
|-------------------------------------------------------------------------|-----------------------------------------------|
| 「ALLABYE 244、15-10-3075。<br>システム画面の口座状況や入出金履歴で内容を確認して下さい。<br>入金金額5,000円 | 入金処理が正常に行われるとこの画面が表示<br>されますので、クイック入金完了となります。 |
|                                                                         |                                               |

# セブン銀行(セブン銀行のWEBサイトになります。)

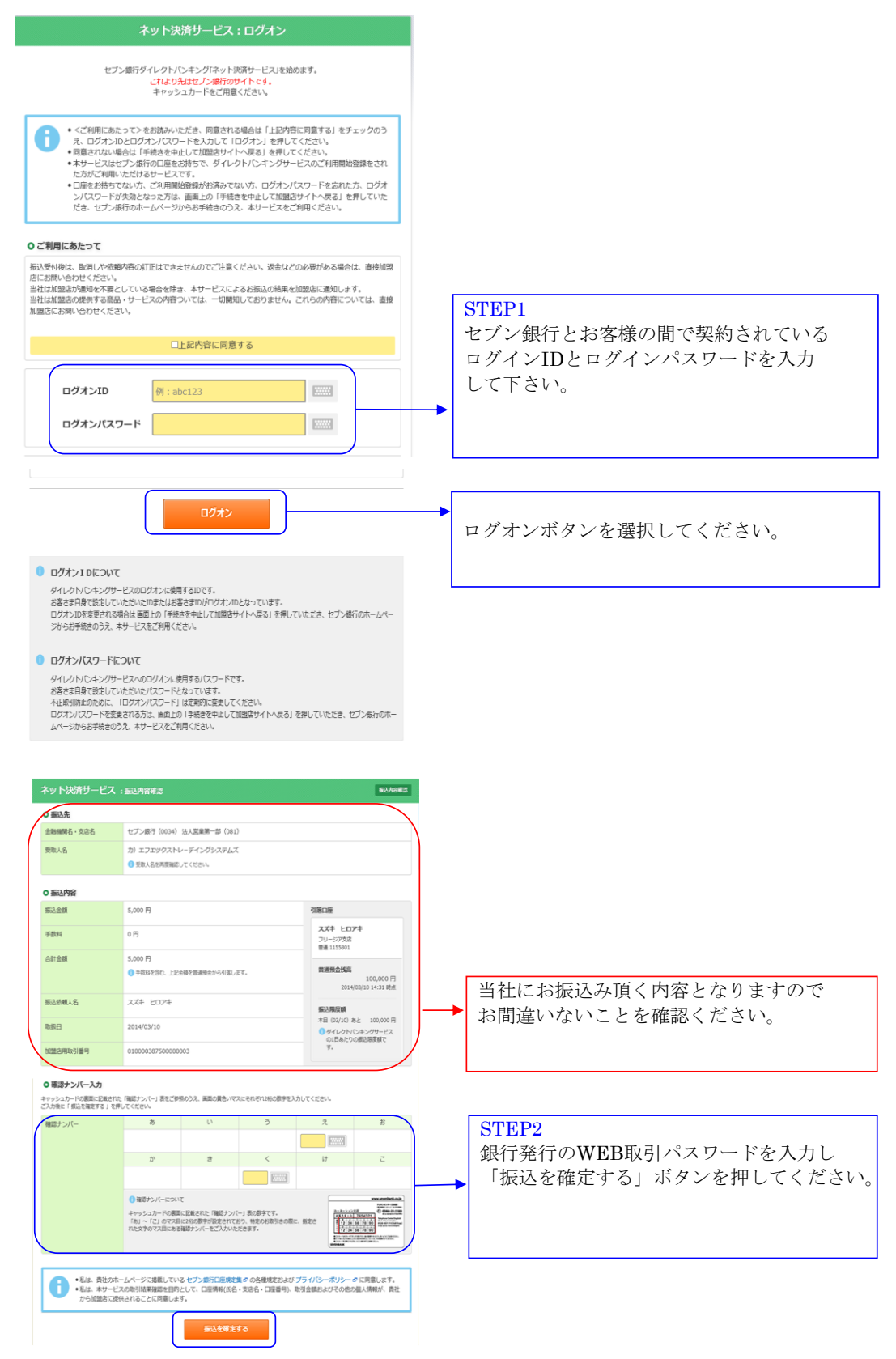

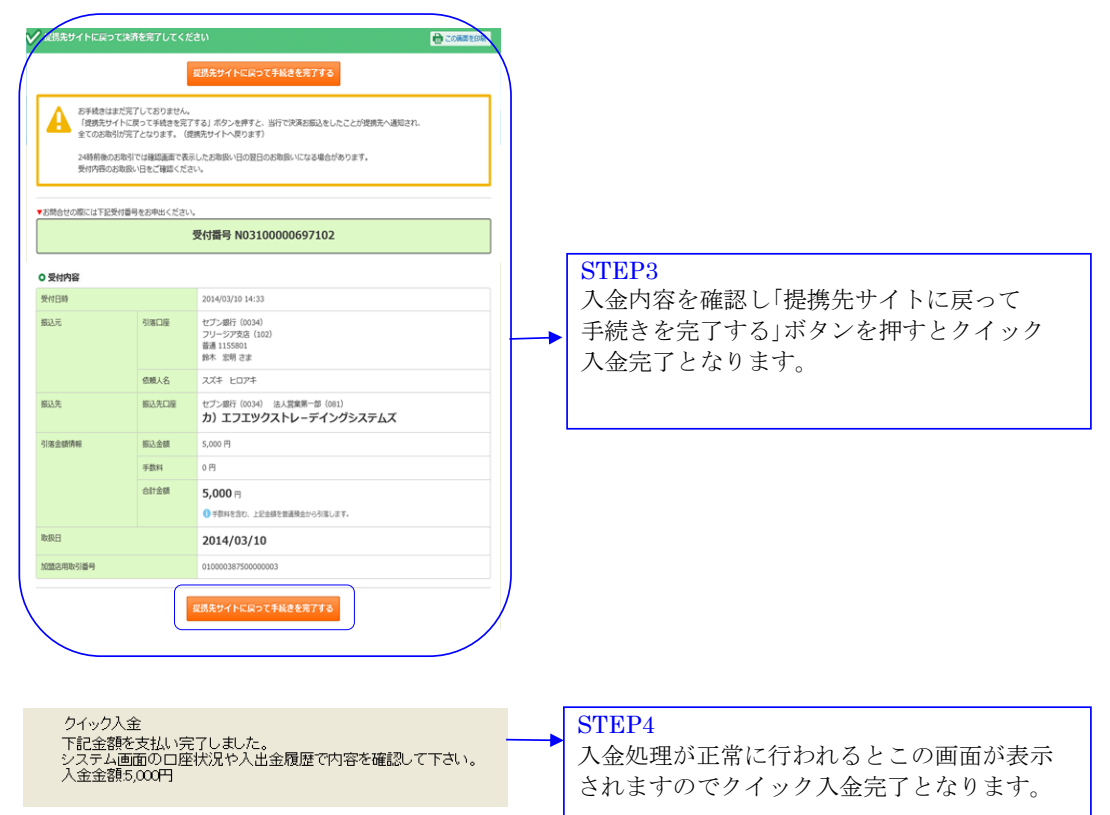

## イオン銀行(イオン銀行のWEBサイトになります。)

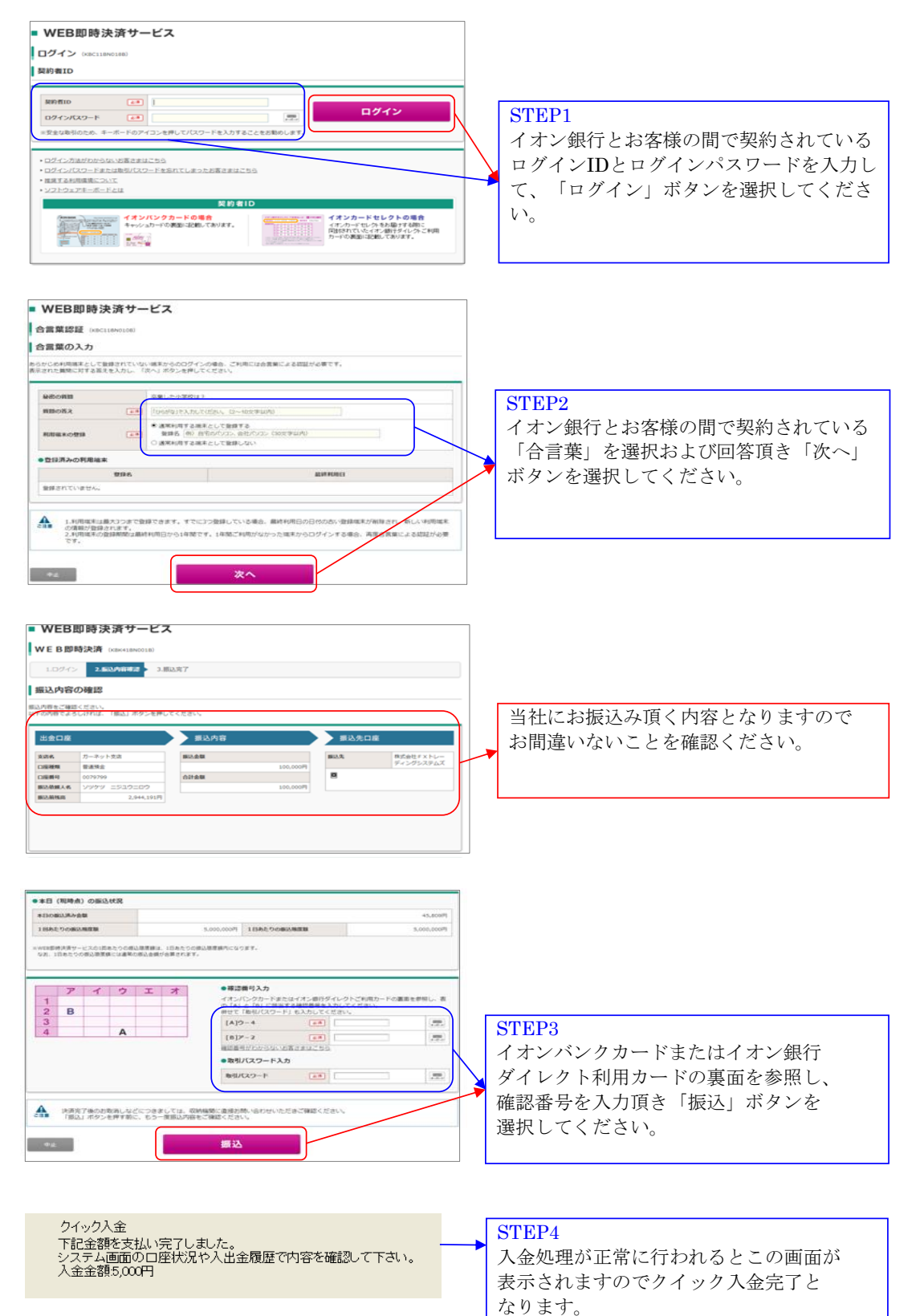